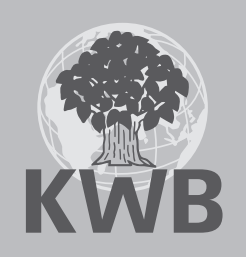

# BEDIENUNG

**KWB** Classicfire

CF2

### Inhaltsverzeichnis

|       | Vorwort                                  | 6  |
|-------|------------------------------------------|----|
|       | Zu dieser Anleitung                      | 6  |
|       | Erklärung der Formatierung               | 7  |
|       | Hinweise                                 | 7  |
| 1     | Übersicht                                | 11 |
| 1.1   | Sicherheitselemente                      | 11 |
| 1.2   | Vorgaben an den Kamin                    | 11 |
| 1.3   | Bestimmungsgemäße Brennstoffe            | 12 |
| 2     | Grundlagen der Bedienung                 | 13 |
| 2.1   | Bedienelemente an der Front              | 13 |
| 2.2   | Bediengerät Exclusive                    | 13 |
| 2.2.1 | Die grafische Oberfläche                 | 13 |
| 2.2.2 | Das Menü nutzen                          | 15 |
| 2.3   | Häufig genutzte Funktionen der Comfort 4 | 18 |
| 2.3.1 | Datum/Uhrzeit einstellen                 | 18 |
| 2.3.2 | Betriebszustand anzeigen                 | 18 |
| 2.3.3 | Füllmenge abfragen                       | 19 |
| 2.3.4 | Programm wählen                          | 20 |
| 2.3.5 | Heizzeiten ändern                        | 21 |
| 2.3.6 | Brauchwasser 1x erhitzen                 | 22 |
| 2.3.7 | Raumtemperatur regeln                    | 22 |
| 2.3.8 | Abstellen und wieder in Betrieb nehmen   | 23 |
| 3     | Regelmäßige Aufgaben am Kessel           | 24 |
| 3.1   | Anlage einschalten                       | 24 |
| 3.2   | Kessel befüllen und zünden               | 24 |
| 3.2.1 | Verkleidungstür schließen                | 26 |
| 3.3   | Kessel in Betrieb halten                 | 26 |
| 3.4   | Asche                                    | 27 |
| 3.4.1 | Was ist Asche?                           | 27 |

| 3.4.2 | Aschemenge                                | 27 |
|-------|-------------------------------------------|----|
| 3.4.3 | Asche entleeren                           | 27 |
| 4     | Bediengerät Basic                         | 29 |
| 4.1   | Bedienelemente des Bediengeräts Basic     | 29 |
| 4.2   | Brauchwasser 1x erhitzen                  | 29 |
| 4.3   | Programm wählen                           | 30 |
| 4.4   | Raumtemperatur wählen                     | 30 |
| 4.5   | Bedeutung der LED                         | 31 |
| 5     | Funktionen der KWB Comfort 4              | 32 |
| 5.1   | Heizkreise                                | 32 |
| 5.1.1 | Raumtemperatur                            | 32 |
| 5.1.2 | Heizprogramm                              | 33 |
| 5.1.3 | Heizzeiten                                | 33 |
| 5.1.4 | Partybetrieb                              | 34 |
| 5.1.5 | Urlaubsprogramm                           | 34 |
| 5.1.6 | Einstellungen                             | 34 |
| 5.2   | Brauchwasserspeicher                      | 36 |
| 5.2.1 | Wann wird das Brauchwasser erhitzt?       | 36 |
| 5.2.2 | Urlaubsprogramm einstellen und aktivieren | 38 |
| 5.2.3 | Legionellenschutz festlegen               | 38 |
| 5.3   | Pufferspeicher                            | 38 |
| 5.3.1 | Wann wird der Pufferspeicher geladen?     | 38 |
| 5.4   | Kessel                                    | 40 |
| 5.4.1 | Kesseltemperatur                          | 40 |
| 5.5   | Betriebszustand                           | 40 |
| 5.5.1 | Kessel                                    | 40 |
| 5.5.2 | Heizkreise                                | 40 |
| 5.5.3 | Brauchwasserspeicher                      | 41 |
| 5.5.4 | Pufferspeicher                            | 41 |
| 5.5.5 | Zweitwärmequellen                         | 42 |
| 5.6   | Datum/Uhrzeit                             | 42 |
| 5.7   | Alarmsystem                               | 42 |
| 15-07 |                                           | 3  |

| 5.8   | Kundendienst                                             | 43 |
|-------|----------------------------------------------------------|----|
| 5.9   | Erweiterungen                                            | 43 |
| 5.9.1 | Ethernet Einstellungen                                   | 43 |
| 5.9.2 | Server Einstellungen                                     | 43 |
| 5.9.3 | Registrierung                                            | 43 |
| 5.10  | Fachkraftebene                                           | 44 |
| 6     | Auf Probleme reagieren                                   | 45 |
| 6.1   | Bedeutung der LED am Bediengerät Exclusive [BGE]         | 45 |
| 6.2   | Kundendienst rufen                                       | 45 |
| 6.3   | Datum und Uhrzeit einstellen                             | 45 |
| 6.4   | Verhalten nach Stromausfall                              | 45 |
| 6.5   | Verhalten bei Rauchentwicklung                           | 46 |
| 6.6   | Verhalten bei Überhitzung der Anlage                     | 46 |
| 6.7   | Meldungen                                                | 46 |
| 7     | Wartung                                                  | 55 |
| 7.1   | Gründe für einen ständigen, fachgerechten Wartungsdienst | 55 |
| 7.2   | Wartungsvorschriften                                     | 55 |
| 7.2.1 | Wöchentliche Sichtkontrolle                              | 55 |
| 7.2.2 | Monatliche Kontrollen                                    | 55 |
| 7.2.3 | Professionelle Wartung                                   | 56 |
| 7.2.4 | Füllwasser                                               | 56 |
| 7.2.5 | Formulare                                                | 57 |
| 7.3   | Wartungsschritte für BetreiberInnen                      | 61 |
| 7.4   | Benötigte Werkzeuge für die Wartung                      | 61 |
| 7.5   | Wartungsschritte                                         | 62 |
| 7.5.1 | Oberflächen reinigen                                     | 62 |
| 7.5.2 | Batteriewechsel                                          | 62 |
| 7.5.3 | Zündrohr kontrollieren                                   | 63 |
| 7.5.4 | Anlagendruck kontrollieren                               | 63 |
| 7.5.5 | Rost reinigen                                            | 63 |
| 7.5.6 | Brennraum reinigen                                       | 63 |
|       | Dienmaanniennigen                                        | 00 |

| 7.5.8  | Wärmetauscher und Saugzug reinigen |    |
|--------|------------------------------------|----|
| 7.5.9  | Dichtheit der Türen prüfen         | 64 |
| 7.5.10 | Sichtkontrolle der Gesamtanlage    | 64 |
| 7.5.11 | Abgasmessung                       | 65 |
| 7.5.12 | Abschluss der Wartungsarbeiten     | 65 |
|        | Anhang                             | 66 |
|        | Aufkleber                          | 66 |
|        | Aufkleber an der Vorderseite       | 66 |
|        | Aufkleber an der Oberseite         | 67 |
|        | Aufkleber an der Rückseite         | 67 |
|        | Aufkleber am Lagerraum             | 67 |
|        | Aufkleber Typenschild              | 68 |
|        | Stichwortverzeichnis               | 71 |

### Vorwort

### Zu dieser Anleitung

In dieser Anleitung finden Sie alle notwendigen Informationen für den Betrieb und die Bedienung. Die Kapitelfolge entspricht dem empfohlenen Arbeitsablauf. Bei weitergehenden Fragen wenden Sie sich bitte an Ihren Vertriebspartner oder den KWB-Kundendienst.

Die KWB – Kraft und Wärme aus Biomasse GmbH einschließlich ihrer Ländervertretungen und autorisierten Kompetenzpartner werden im weiteren Dokument kurz KWB genannt.

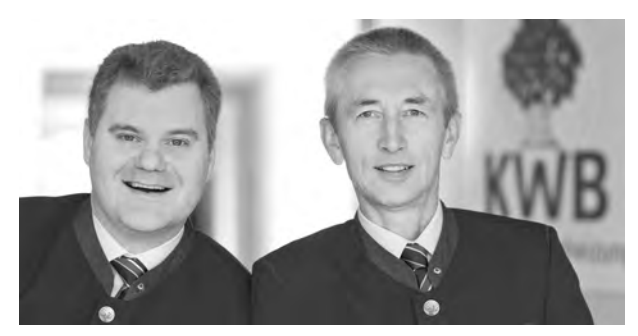

Die KWB Geschäftsführer Stephan Jantscher und Erwin Stubenschrott

### Wir möchten unsere Produkte und Anleitungen laufend verbessern – Danke für Ihre Rückmeldung!

Alle Kontaktdaten finden Sie auf der Rückseite dieses Dokuments.

Originalanleitung – Änderungen, Druck- und Satzfehler vorbehalten!

### Erklärung der Formatierung

Arbeitsschritte Wir verwenden unterschiedliche Zeichen für Voraussetzungen, die eigentlichen Arbeitsschritte und das Ergebnis

- ↘ Voraussetzung
- --- Arbeitsschritt
- $\mapsto$  Resultat

**Seitentexte** Schlagworte links der Textspalte helfen Ihnen, auf einen Blick den Inhalt des Textabschnitts zu erkennen.

**Querverweise** Einen Verweis auf einen anderen Abschnitt dieses Dokuments erkennen Sie an einem Pfeil und der Seitenzahl in eckigen Klammern. Beispiel: **Zu dieser Anleitung** [▶ 6]

### Hinweise

#### Abstufung der Gefahrenhinweise

KWB schützt Sie in den Dokumenten mit dem international sichersten und modernsten Warnsystem. Mit zunehmender Gefahr ändern sich Signalwort, Farbe und Text:

| HINWEIS         | Allgemeiner Hinweis                                                                                                    |  |
|-----------------|----------------------------------------------------------------------------------------------------|--|
|                 | Mit dieser Darstellung kennzeichnen und beschreiben wir <b>wichtige Informatio-</b><br>nen.                                                                                                    |  |
|                 | Beginnendes Risiko                                                                                                    |  |
|                 | Mit dieser Darstellung kennzeichnen und beschreiben wir <b>beginnende Risiken</b> .<br><b>Bei Nichtbeachten</b> der genannten Gefahren kann es zu <b>Verletzungen, Sach-<br/>schäden, Umweltschäden</b> kommen. |  |
|                 | Mittlere Gefahr                                                                                                    |  |
|                 | Mit dieser Darstellung kennzeichnen und beschreiben wir Gefahren. <b>Bei Nicht-<br/>beachten</b> der Warnung kann es zu <b>schweren oder tödlichen Verletzungen</b><br>kommen.                                  |  |
| <b>A</b> GEFAHR | Ernste Gefahr                                                                                                    |  |
|                 | Mit dieser Darstellung kennzeichnen und beschreiben wir <b>ernste Gefahren.</b><br>Nichtbeachten der Warnung führt zu schweren oder tödlichen Verletzun-<br>gen!                                                |  |

#### **Allgemeine Sicherheitshinweise**

- Bauen Sie die Anlage keinesfalls um!
- Schließen Sie alle vorgesehenen Abdeckungen, bevor Sie die Anlage in Betrieb nehmen!
- Ziehen Sie den Stecker, bevor Sie die Anlage warten oder die Steuerung öffnen!

| HINWEIS | Ordnungsgemäße Montage durch Fachkräfte                                                                                                    |
|---------|----------------------------------------------------------------------------------------------------|
|         | Die gesamte Errichtung, Einbindung und Inbetriebnahme der Heizanlage darf<br>nur durch entsprechend qualifizierte Fachkräfte von KWB und KWB Partnern<br>erfolgen. |
|         | Alle Arbeiten müssen den Vorgaben der KWB Anleitungen bzw. den örtli-<br>chen Vorschriften entsprechen.                                                            |

### Sicherheitshinweise befolgen

| HINWEIS | Befolgen Sie die Sicherheitshinweise                                                                                                    |  |
|---------|----------------------------------------------------------------------------------------------------|--|
|         | Ihre Anlage ist sicherheitstechnisch geprüft und entspricht den geltenden Nor-<br>men, Richtlinien und Bestimmungen.                                                                                  |  |
|         | Bei Nichtbefolgung der Sicherheitshinweise oder nicht bestimmungsgemäßer<br>Verwendung besteht die Gefahr von Sachschäden. Darüber hinaus riskieren Sie<br>Ihre Gesundheit beziehungsweise Ihr Leben! |  |

### Anleitung lesen und befolgen

| HINWEIS | Lesen Sie die Anleitungen vor der Montage bzw. Inbetriebnahme genau durch!                                                               |
|---------|----------------------------------------------------------------------------------------------------|
|         | Die Befolgung der Anleitungen und die fachgerechte Montage bzw. Inbetrieb-<br>nahme ist Voraussetzung für eine Gewährleistung durch KWB. |
|         | Bei Unklarheiten schlagen Sie in den Anleitungen nach oder kontaktieren Sie<br>den KWB Kundendienst.                                     |
|         | Sie finden alle Anleitungen unserer Heizungen im KWB PartnerNet:<br>http://partnernet.kwb.net/                                           |

### **Rechtliches**

#### **Geistiges Eigentum**

© 2015 KWB – Kraft und Wärme aus Biomasse GmbH

Sämtliche Kataloge, Prospekte, Abbildungen, Zeichnungen, Handbücher sowie Steuerungs- und Regelprogramme etc. sind immaterialgüterrechtlich geschützt und bleiben stets das geistige Eigentum von KWB. Jede Verwertung, Vervielfältigung, Verbreitung, Veröffentlichung, Bearbeitung und/oder sonstige Überlassung an Dritte bedarf der vorherigen schriftlichen Zustimmung von KWB.

Bei Betrieb der Vertragswaren sind die Installations-, Bedien- und sonstigen technischen Vorschriften und Hinweise von KWB genau zu beachten und einzuhalten.

| HINWEIS | Garantie und Gewährleistung                                                                                                    |
|---------|----------------------------------------------------------------------------------------------------|
|         | Garantie und Gewährleistung durch den Hersteller KWB setzen eine fachge-<br>rechte Montage und Inbetriebnahme der Anlage voraus. Mängel und Schä-<br>den, die auf unsachgemäße Montage, Inbetriebnahme und Bedienung zu-<br>rückzuführen sind, sind davon ausgeschlossen! |
|         | Um eine bestimmungsgemäße Funktion der Anlage zu gewährleisten, sind<br>die Anweisungen des Herstellers zu befolgen. Die Kenntnis der Anleitungen<br>wird vorausgesetzt.                                                                                                  |
|         | Verwenden Sie ausschließlich Originalteile oder vom Hersteller ausdrücklich freigegebene Teile.                                                                                                    |
|         | → Bei Unklarheiten schlagen Sie in dieser Anleitung nach oder kontaktieren Sie den KWB Kundendienst.                                                                                                    |
|         |                                                                                                    |

#### Haftung/Gewährleistung

Jedwede nicht von KWB ausdrücklich und schriftlich autorisierte Veränderung und/oder Modifikation von Vertragswaren bzw. der Betrieb von Vertragswaren gemeinsam mit anderen Geräten oder Zubehör, dessen Kompatibilität nicht ausdrücklich von KWB schriftlich bestätigt wurde, bzw. jedwede nicht ordnungsgemäße(r) Bedienung/Gebrauch (z.B. Verwendung von nicht normgerechten Brennstoffen und/oder Wasser, welches nicht VDI 2035 bzw. ÖNORM H 5195-1 entspricht; unsachgemäßer und/oder exzessiver Gebrauch) führt zum Ausschluss der Gewährleistung. Jegliche Haftung oder Gewähr für Kompatibilität der Vertragswaren mit anderen Produkten, Systemen, Anlagen oder Teilen davon sowie die Eignung für einen bestimmten Verwendungszweck wird ausgeschlossen, sofern nicht ausdrücklich schriftlich zugestanden.

#### Bestimmungsgemäße Verwendung

KWB Kessel erhitzen Wasser für Zentralheizungsanlagen. Anwendung, Bedienung und Wartung von KWB Anlagen sind ausnahmslos wie in den Anleitungen beschrieben durchzuführen.

Vorgeschrieben sind ausnahmslos die in der Anleitung für Bedienung im Abschnitt **Bestimmungsgemäße Brennstoffe** [▶12] angeführten Brennstoffe.

Eine andere oder darüber hinausgehende Verwendung gilt als NICHT bestimmungsgemäß – resultierende Schäden liegen in der Verantwortung von Anlagenbetreibenden und Anwendenden!

| HINWEIS | Schaffung der baulichen Voraussetzungen                                                                                                    |
|---------|----------------------------------------------------------------------------------------------------|
|         | <ul> <li>Die Einhaltung der örtlich geltenden Vorschriften und die ordnungsgemäße<br/>Durchführung der baulichen Maßnahmen liegen alleine im Verantwortungs-<br/>bereich des Anlagenbesitzers und sind Garantie- und Gewährleistungsvo-<br/>raussetzung.</li> <li>KWB übernimmt für bauliche Maßnahmen aller Art keine wie immer gearte-<br/>te Gewährleistung oder Garantie.</li> </ul> |
|         | → Befolgen Sie bei der Schaffung der baulichen Voraussetzungen alle örtlich<br>geltenden, gesetzlichen Einreich-, Bau- und Ausführungsvorschriften! Halten<br>Sie darüber hinaus die KWB Einbaurichtlinien ein!                                                                                                    |
|         | Ohne Anspruch auf Vollständigkeit oder Außerkraftsetzung anderer behördli-<br>cher Auflagen empfehlen wir die österreichische Richtlinie TRVB H118 und<br>das ÖKL Merkblatt Nr. 56 und Nr. 66 in der geltenden Fassung.                                                                                                    |

### **Bauliche Maßnahmen**

| Boden:                          | <ul> <li>Beton, roh oder gefliest</li> <li>Eben, waagrecht</li> <li>Trocken</li> <li>Tragfähig</li> <li>Nicht brennbar (Brennbarkeitsklasse</li> </ul>                                                                                                    | e A1 nach EN 13501)                                                                          |  |
|---------------------------------|----------------------------------------------------------------------------------------------------|----------------------------------------------------------------------------------------------|--|
| Bauseitiger<br>Brandaabuta      | Gebäudeteil                                                                                                    | Brandschutzausführung It. EN 13501                                                           |  |
| Brandschutz                     | Boden, Wände                                                                                                    | feuerbeständig: REI 90                                                                       |  |
|                                 | Tragende Wände, Decken, Dächer                                                                                                    | feuerbeständig: REI 90                                                                       |  |
|                                 | Träger und Stützen                                                                                                    | R 90                                                                                         |  |
|                                 | Heizraumtür                                                                                                    | feuerhemmend: El <sub>2</sub> 30 c<br>in Fluchtrichtung aufschlagend, selbsttätig schließend |  |
|                                 | Verbindungstür zum Brennstofflager                                                                                                    | feuerhemmend: $EI_2$ 30 c; selbsttätig schließend                                            |  |
|                                 | Heizraumfenster                                                                                                    | feuerhemmend: E 30; nicht zu öffnen                                                          |  |
| Feuerlöscher<br>Licht, Elektrik | <ul> <li>KEINE Lagerung von brennbaren Stoffen im Heizraum!</li> <li>KEINE direkte Verbindung zu Räumen, in denen brennbare Gase oder Flüssigkeiten gelagert sind (Garage, Lager)!</li> <li>Platzieren Sie einen Handfeuerlöscher in der vorgeschriebenen Größe (zumindest 6 kg Füllgewicht EN 3) außerhalb des Heizraums neben der Heizraumtür.</li> <li>Sorgen Sie für die fest installierte Beleuchtung und elektrische Zuleitung zur Heizanlage.</li> </ul>                                                                                                    |                                                                                              |  |
| Belüftung                       | <ul> <li>mes neben der Heizraumtür.</li> <li>Lassen Sie genügend Kabelreserve im Heizraum, falls der Kessel mit anderen Bus-Teilnehmern verbunden werden soll.</li> <li>Sehen Sie je eine Belüftungsöffnung in Bodennähe und eine in Deckennähe vor: Die Zuluft-Öffnung soll direkt ins Freie führen. Müssen dazu andere Räume durchquert werden, ist diese Luftführung gemäß El 90 (EN 13501) zu ummanteln!</li> <li>Die Größe der unverschließbaren Öffnung ist von der Nennleistung der Heizanlage abhängig: Berechnen Sie die Öffnung mit 5 cm<sup>2</sup> pro kW, jedoch mindestens 400 cm<sup>2</sup>.</li> <li>Verschließen Sie die Belüftungsöffnungen ins Freie außen mit einem nicht brennbaren</li> </ul> |                                                                                              |  |
| Frostschutz                     | <ul> <li>Schutzgitter mit einer Maschenweite</li> <li>Sorgen Sie f</li></ul>                                                                                                    | e < 5 mm.<br>vasserführenden Leitungen und Fernwärmerohre.                                   |  |
| Sicherheit                      | <ul> <li>→ Lagern Sie brennbare Stoffe keinesfalls im Heizraum. Vermeinden Sie direkte Verbindungen<br/>zu Räumen, in denen brennbare Gase oder Flüssigkeiten (beispielsweise die Garage) gela-<br/>gert sind.</li> </ul>                                                                                                    |                                                                                              |  |

### Anforderungen an den Heizraum

### 1 Übersicht

### 1.1 Sicherheitselemente

Folgende Maßnahmen haben wir getroffen, um die Sicherheit unserer Anlagen zu maximieren.

#### Sicherheits-Temperaturbegrenzer [STB]

Dieses System stoppt die Verbrennung, falls die Kesseltemperatur über 95 °C steigt:

- → Der Saugzug wird abgeschaltet und der Schieber für Primärluft geschlossen.
- → Die Pumpen laufen weiter.
- → Am Bediengerät wird dieser Alarm angezeigt: Alarm 05 – Sicherheitsthermostat! Überhitzung des Kessels!

#### Thermische Ablaufsicherung

Die thermische Ablaufsicherung ist eine integrierte Sicherheitseinrichtung gegen eine Überhitzung des Kessels. Steigt die Temperatur über 95 °C, wird das Ventil in der thermischen Ablaufsicherung geöffnet und Kaltwasser in den Sicherheits-Wärmetauscher geleitet.

Auslöser können sein: Plötzliche Abschaltung, Ausfall der Kesselkreispumpe, Stromausfall oder ein defekter Sensor für die Kesseltemperatur.

#### Sicherheitsventil

Wenn der Kesseldruck 3 bar erreicht, dann öffnet das Sicherheitsventil und lässt das Heizungswasser in Form von heißem (!) Wasserdampf ab!

Dabei muss das Sicherheitsventil so montiert sein, dass es zwischen Kessel und Sicherheitsventil KEINE Absperrorgane gibt!

#### Lambdasonde

Die Lambdasonde passt die Verbrennung an unterschiedliche Brennstoffqualitäten an.

#### Endschalter Brennraumtür

Wenn die Brennraumtür geöffnet wird, dann läuft das Saugzuggebläse sofort an, um den Unterdruck sicherzustellen.

Befolgen sie außerdem die örtlichen Bestimmungen und die DIN 18896 zum Betrieb einer "Feuerstätte".

### 1.2 Vorgaben an den Kamin

Schweiz:

Anlagen in der Schweiz: Der emissionsarme Betrieb gemäß VHe-Typenprüfung ist nur gewährleistet, wenn die Anlage mit den tiefen Abgastemperaturen der kleinsten Wärmeleistung (30 % der Nennleistung) betrieben werden kann. Dies erfordert in der Regel einen Kondensat-beständigen Kamin. Wenn Sie dazu Fragen haben kontaktieren Sie bitte Ihren Installationsbetrieb.

Auf Grund des hohen Kesselwirkungsgrads ist der Kamin feuchteunempfindlich auszuführen. Das sind Kaminausführungen, bei denen es trotz permanenter Unterschreitung des Rauchgas-Taupunkts im Rauchgasweg zu keiner Durchfeuchtung oder Schädigung des Mauerwerks kommt (siehe DIN 18160).

### 1.3 Bestimmungsgemäße Brennstoffe

| 🛕 GEFAHR                                                                                              | Lebensgefahr durch giftige Verbrennungsgase                                                                                                    |
|----------------------------------------------------------------------------------------------------|----------------------------------------------------------------------------------------------------|
|                                                                                                    | Bei der Verbrennung von Müll entstehen giftige und den Kessel zerstörende<br>Verbrennungsgase: Dazu zählen Spanplatten und andere verleimte Holzpro-<br>dukte, Kunststoffe, Gummi, PVC, Lacke … |
|                                                                                                    | → Verbrennen Sie ausschließlich bestimmungsgemäße Brennstoffe!                                                                                                    |
| VORSICHT Explosionsgefahr durch Zündhilfen                                                            |                                                                                                    |
|                                                                                                    | Heizen Sie den Kessel NIEMALS mit flüssigen Brennstoffen wie zum Bei-<br>spiel Benzin an!                                                                                                    |
| Für den Betrieb sind ausschließlich folgende Brennstoffe zulässig, die den Normen entsprechen müssen: |                                                                                                    |
| <ul> <li>Stückholz mit einer Länge von maximal 55 cm (M25)</li> </ul>                                 |                                                                                                    |

Praxiswerte Trocknungszeit Hartholz: 2 JahreWeichholz: 1 Jahr

#### Dabei dürfen keine Fremdstoffe (Steine, Plastik) enthalten sein!

### 2 Grundlagen der Bedienung

Lesen Sie vor der Bedienung die gesamte, vorliegende Anleitung durch. Bei Unklarheiten fragen Sie den KWB Kundendienst oder Ihren persönlichen KWB Partner!

### 2.1 Bedienelemente an der Front

| Unvorhersehbare Folgen (Sach- und Personenschäden) durch falsche Inbe-<br>triebnahme                                                                                            |
|----------------------------------------------------------------------------------------------------|
| Die Erstinbetriebnahme erfordert umfangreiche Fachkenntnisse: Die Anlage<br>darf ausschließlich durch qualifizierte und zertifizierte Fachkräfte in Betrieb<br>genommen werden! |

Die Bedienelemente befinden sich an der Front und sind nach dem Öffnen der Verkleidungstür erreichbar.

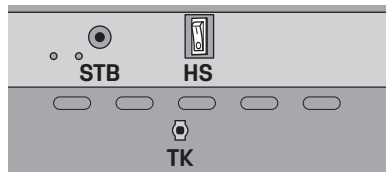

- Sicherheits-Temperaturbegrenzer [STB]: Hat dieses Sicherheitselement ausgelöst, müssen Sie warten, bis die Kesseltemperatur unter 75 °C gesunken ist. Entriegeln Sie den Sicherheits-Temperaturbegrenzer, indem Sie mit einem Schraubendreher darauf drücken.
- Hauptschalter [HS]: Hier schalten Sie die Spannungsversorgung der Anlage ein und aus.
- Sicherung [SI] 6,5 A
- Sie finden hier auch den Sensor für den Türkontakt [TK] auf der Blende darunter.

| Erstickungsgefahr durch geöffnete Brennraumtür                                                                         |  |
|----------------------------------------------------------------------------------------------------|--|
| Stellen Sie sicher, dass die Brennraumt ür der Heizung dicht verschlossen ist, bevor Sie die Anlage in Betrieb nehmen. |  |

Kurze Zeit nach dem Einschalten Ihrer Anlage meldet sich das Bediengerät Bediengerät Exclusive am Kessel mit der Darstellung "Tasten". Nun steht Ihnen die Regelung KWB Comfort 4 zur Verfügung.

### 2.2 Bediengerät Exclusive

### 2.2.1 Die grafische Oberfläche

Dieser Abschnitt beschreibt die Bedienung der KWB Comfort 4 mit einem Bediengerät Exclusive. Die Bedienung mit einem Bediengerät Basic lesen Sie im Abschnitt **Bediengerät Basic** [▶29].

Je nach Situation bietet die KWB Comfort unterschiedliche Darstellungen:

- Die Tasten für den schnellen Aufruf der häufig genutzten Funktionen,
- das Menü für die detaillierte Konfiguration und
- die Übersicht als Standardbildschirm im Wohnraum.

#### Die Darstellung "Tasten"

Nach dem Start der Regelung erscheint (in der Werkseinstellung) ein Bildschirm mit 6 Kurzwahltasten. Über diese Tasten erreichen Sie häufig genutzte Funktionen, von hier kommen Sie aber auch in das Menü oder schalten den Kessel aus.

| Startbilds | chirm   |            |         | Auswahl | -Bildsc        | hirm                                |                   |
|------------|---------|------------|---------|---------|----------------|-------------------------------------|-------------------|
| 卧 21.5     | °C      | ర్£ −5 °C  | 12:00   |         | c defg         | hijklm                              |                   |
| Abcde      | )<br>ef | Abcde      | Abcdefg | Abcd    | )<br>efg       | Abcd                                | Abcdef            |
| Abc        |         | Abcdefg    | Abcd    | Abc     | d              | Abcdef                              | Abcdefg           |
| SE         | Außen   | temperatur |         | 5       | "Eine<br>"Zurü | Ebene höher" od<br>ck zum vorigen B | er<br>lildschirm" |
| 5          | Innent  | emperatur  |         |         | Titel o        | des aktuellen Bild                  | schirms           |
| SC         | Kessel  | temperatur |         |         | Zurüc          | k zum Startbildso                   | chirm             |

- Das Bediengerät Exclusive [BGE] im Wohnraum zeigt am oberen Bildschirmrand die Raumtemperatur **D**, die Außentemperatur **D** und die Uhrzeit.
- Das Bediengerät Exclusive [BGE] am Kessel zeigt am oberen Bildschirmrand die Kesseltemperatur **BE**!), Außentemperatur **BE** und Uhrzeit.

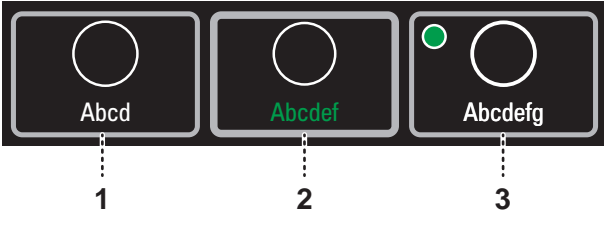

| 1 | Taste ohne besonderen Status                                  |
|---|---------------------------------------------------------------|
| 2 | Mit dem Drehrad selektierte Taste bzw. zuletzt gewählte Taste |
| 3 | Der grüne Kreis zeigt an, dass diese Funktion aktiv ist.      |

#### Die Darstellung "Menü"

In einer textbasierten Liste finden Sie alle Funktionen und Einstellungen der KWB Comfort 4. Die Menüs sind strukturiert, d.h. dass verwandte Funktionen in "Untermenüs" zusammengefasst werden.

| Navigation                |       |                             | Funktionen und Einstellungen |       |            |
|---------------------------|-------|-----------------------------|------------------------------|-------|------------|
| Abc defg hi               |       |                             | Abc defg hi                  |       |            |
| Abcdefg hij klmno         |       |                             | Abcdefg hij klmno            |       |            |
| Abcdefg hij               | 100 % | $\bigcirc$                  | Abcdefg hij                  | 100 % | $\bigcirc$ |
| Abcdefg hij klmno pqr stu | Abc   | $\checkmark$                | Abcdefg hij klmno pqr stu    | Abc   |            |
| Abcdefg hij klmno         | 70 °C |                             | Abcdefg hij klmno            | 70 °C |            |
| Abcdefg hij klmno pqr     | 2 Pa  | $\mathbf{\underline{\vee}}$ | Abcdefg hij klmno pqr        | 2 Pa  |            |
| 25.2.2015 18:12:39        |       |                             | 25.2.2015 18:12:39           |       |            |

#### Grundlagen der Bedienung

Bediengerät Exclusive

| <b>^</b>     | Verschiebt den Menübalken um eine Zeile nach oben.                       | Name der Funktion oder Einstellung                                                                                                    |
|--------------|--------------------------------------------------------------------------|----------------------------------------------------------------------------------------------------|
| $\checkmark$ | Bei einer <b>Funktion</b> springen Sie in das Un-<br>termenü.            | Aktueller Wert der Einstellung                                                                                                    |
|              | Bei einer <b>Einstellung</b> starten Sie die Verän-<br>derung des Werts. |                                                                                                    |
|              | Verschiebt den Menübalken um eine Zeile<br>nach unten.                   | Die Bildlaufleiste ist ein Hinweis darauf, dass die<br>Liste länger ist als die Darstellung am Bildschirm<br>und zeigt die aktuelle Position innerhalb der ge-<br>samten Liste. |

#### Fußzeile

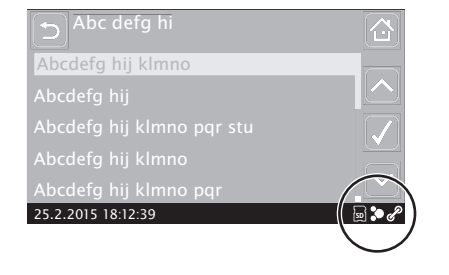

| SD | Weiß: SD-Karte eingelegt und erkannt<br>Rot: Fehler!<br>(Karte noch nicht bereit, Fehler beim Ein-<br>binden, Fehler beim Auswerfen der Karte) | Ċ       | Weiß: Verbindung zu Comfort Online<br>Grün: Datenaustausch mit Comfort Online<br>Rot: Keine Verbindung zu Comfort Online |
|----|----------------------------------------------------------------------------------------------------|---------|----------------------------------------------------------------------------------------------------|
|    | Zeigt die Busverbindung bei Verwendung de<br>sels:<br>Weiß: Busverbindung OK<br>Rot: Busverbindung unterbrochen                                | s Bedie | ngerät Exclusive [BGE] außerhalb des Kes-                                                                                |

#### Die Darstellung "Übersicht"

Auf Wunsch oder nach 30 Sekunden können Sie für das Bediengerät Exclusive im Wohnraum diese Darstellung wählen: Der Bildschirm zeigt die Raumtemperatur und ermöglicht den direkten Wechsel des Heizprogramms.

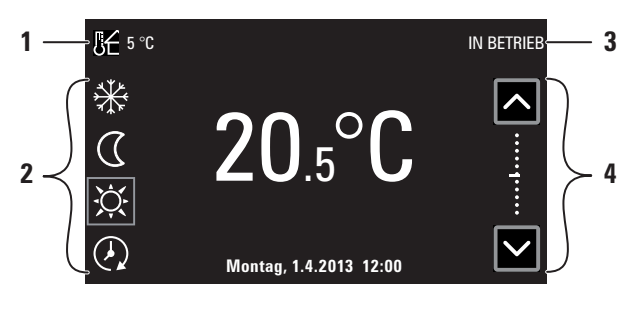

| Links               | Mittig            | Rechts                                                     |
|---------------------|-------------------|------------------------------------------------------------|
| Außentemperatur [1] |                   | Betriebszustand [3]                                        |
| 4 Heizprogramme [2] | Raumtemperatur    | Korrektur der Raumtemperatur um $\pm 5~^\circ\text{C}$ [4] |
|                     | Datum und Uhrzeit |                                                            |

### 2.2.2 Das Menü nutzen

Die Befehle der KWB Comfort 4 sind mehrstufig zusammengefasst – Sie müssen also keine endlos lange Liste durchlaufen, um zur gewünschten Einstellung zu kommen.

| HINWEIS                                                                                                    | Schützen Sie Ihr Heizsystem                                  |  |
|----------------------------------------------------------------------------------------------------|--------------------------------------------------------------|--|
| Mit falschen Einstellungen verhindern Sie den störungsarmen Betrieb<br>minimaler Emission und geringem Brennstoffverbrauch. |                                                              |  |
|                                                                                                    | ···→ Lesen Sie die gesamte Anleitung für Bedienung.          |  |
|                                                                                                    | ···→ Bei Unklarheiten kontaktieren Sie den KWB Kundendienst. |  |

#### Kurzwahltaste "Menü"

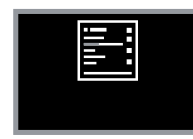

Diese Kurzwahltaste bringt Sie direkt in die Darstellung "Menü", in der Sie alle Funktionen und Einstellungen in einer hierarchischen Menüstruktur mit möglichen Untermenüs erreichen.

Die "Duale Bedienung" der KWB Comfort 4 stellt es Ihnen zu jedem Zeitpunkt frei, ob Sie mit dem Drehrad und den beiden Tasten  $\supset$  und  $\checkmark$  arbeiten oder ob Sie die am Bildschirm

dargestellten Touch-Tasten 🖸 und 🗸 berühren – Sie können beide Varianten auch mischen!

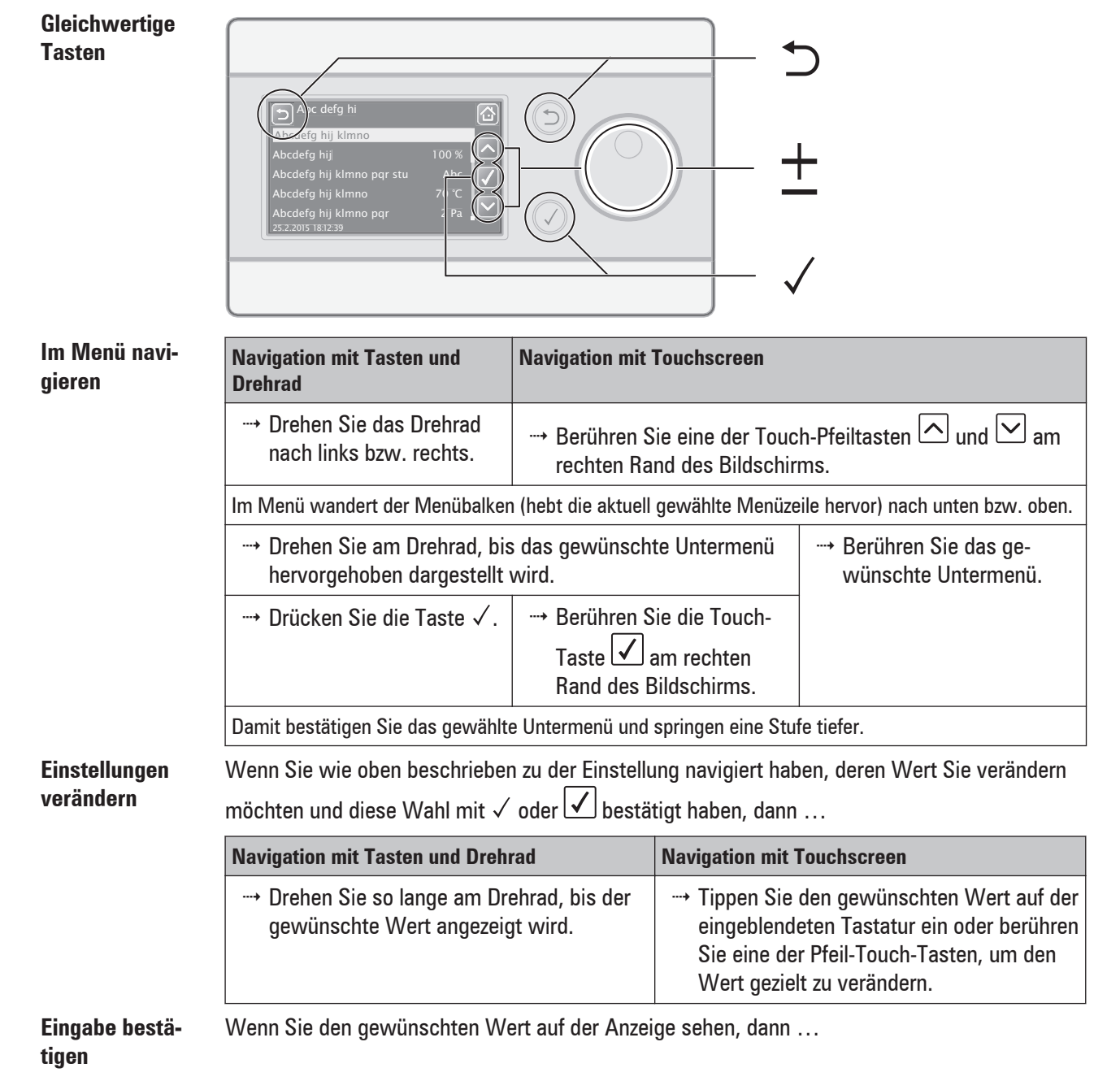

Bediengerät Exclusive

|                                                                             | Navigation mit Tasten und Drehrad                                                                                                    | Navigation mit Touchscreen                                                                                                    |  |  |
|-----------------------------------------------------------------------------|----------------------------------------------------------------------------------------------------|----------------------------------------------------------------------------------------------------|--|--|
|                                                                             | → Drücken Sie die Taste √.                                                                                                    | → Berühren Sie die Touch-Taste  am<br>rechten Rand des Bildschirms, um den<br>neuen Wert zu bestätigen.                                                                     |  |  |
|                                                                             | Die Regelung beginnt sofort damit, die Änderung im Netzwerk zu verbreiten. Bis der neue Wert in allen Bediengeräten angekommen ist, vergehen – je nach Größe des Netzwerks und der Anzahl der Bediengeräte – mehrere Sekunden. |                                                                                                    |  |  |
| Eingabe abbre-<br>chen                                                      | Wenn Sie während der Änderung einer Einstellung erkennen, dass der vorher vorhandene Wer beibehalten werden soll, dann                                                                                                    |                                                                                                    |  |  |
|                                                                             | Navigation mit Tasten und Drehrad                                                                                                    | Navigation mit Touchscreen                                                                                                    |  |  |
|                                                                             | → Drücken Sie die Taste ⊃.                                                                                                    | <ul> <li>→ Berühren Sie die Touch-Taste <sup>1</sup> in der<br/>linken oberen Ecke oder die Touch-Taste</li> <li>in der rechten oberen Ecke des<br/>Bildschirms.</li> </ul> |  |  |
|                                                                             | Die Regelung arbeitet mit dem ursprünglichen Wert weiter.                                                                                                    |                                                                                                    |  |  |
| Eine Stufe hö- Wenn Sie im Menü eine Stufe nach oben wechseln möchten, dann |                                                                                                    | seln möchten, dann                                                                                                    |  |  |
| her                                                                         | Navigation mit Tasten und Drehrad                                                                                                    | Navigation mit Touchscreen                                                                                                    |  |  |
|                                                                             | → Drücken Sie die Taste ⊃.                                                                                                    | → Berühren Sie die Touch-Taste  in der<br>linken oberen Ecke des Bildschirms.                                                                                               |  |  |
|                                                                             | Das übergeordnete Menü wird angezeigt.                                                                                                    |                                                                                                    |  |  |
| Zum obersten                                                                | Wenn Sie an den Startpunkt des Menüs ("Haup                                                                                                    | tmenü") wechseln möchten, dann                                                                                                    |  |  |
| Menü                                                                        | Navigation mit Tasten und Drehrad                                                                                                    | Navigation mit Touchscreen                                                                                                    |  |  |
|                                                                             | → Drücken Sie die Taste<br>Drücken Sie die Taste                                                                                                    | → Berühren Sie die Touch-Taste 🖾 in der rechten oberen Ecke des Bildschirms.                                                                                                |  |  |
|                                                                             | Das oberste Menü wird angezeigt.                                                                                                    |                                                                                                    |  |  |

#### 2.2.2.1 Werte verändern

#### So verändern Sie Werte

| Änderung mit Tasten und Drehrad                     | Änderung mit Touchscreen                                                                          |  |
|-----------------------------------------------------|---------------------------------------------------------------------------------------------------|--|
| → Sie drehen das Drehrad nach links bzw.<br>rechts. | Sie berühren eine der Touch-Pfeiltasten<br>am rechten Rand des Bildschirms.                       |  |
|                                                     | <b>Tipp:</b> Berühren Sie die Touch-Pfeiltasten länger als 2 s, geschieht die Änderung schneller. |  |

#### So bestätigen Sie Ihre Änderung

| Bestätigung mit Tasten und Drehrad | Bestätigung mit Touchscreen                                    |  |  |
|------------------------------------|----------------------------------------------------------------|--|--|
| → Sie drücken die Taste √.         | → Sie berühren die Taste √ am rechten<br>Rand des Bildschirms. |  |  |

#### So brechen Sie die Änderung ab

| Bestätigung mit Tasten und Drehrad | Bestätigung mit Touchscreen                                                 |
|------------------------------------|-----------------------------------------------------------------------------|
| ···→ Sie drücken die Taste Ѣ.      | ···→ Sie berühren die Taste ⊃ in der linken<br>oberen Ecke des Bildschirms. |

Damit beenden Sie die Änderung, ohne den neuen Wert zu speichern. Gleichzeitig springen Sie eine Stufe höher in Richtung Startschirm.

### 2.3 Häufig genutzte Funktionen der Comfort 4

### 2.3.1 Datum/Uhrzeit einstellen

Die Umstellung auf Sommer-/Winterzeit erfolgt automatisch!

→ Öffnen Sie die Darstellung "Menü" und navigieren Sie zur Menü "Datum/Uhrzeit".

| Navigation mit Tasten und Drehrad                                                                                                    | Navigation mit Touchscreen                                                                    |
|----------------------------------------------------------------------------------------------------|-----------------------------------------------------------------------------------------------|
| <ul> <li>→ Das Drehrad bringt Sie zum nächsten Ein-<br/>gabewert.</li> <li>Definieren Sie das gewünschte Datum<br/>und bestätigen Sie mit der Taste √.</li> </ul> | Am Touchscreen wählen Sie den Wert,<br>den Sie verändern möchten.                             |
| <ul> <li>→ Nachdem Sie auch den letzten Wert mit</li> <li>✓ bestätigt haben, ist die Einstellung des</li> <li>Datums abgeschlossen.</li> </ul>                    | → Definieren Sie die gewünschten Werte<br>mit dem Drehrad und bestätigen Sie mit<br>der Taste |

### 2.3.2 Betriebszustand anzeigen

In einer Heizanlage ist es wichtig, dass alle Komponenten funktionieren. Die Funktion "Betriebszustand" zeigt Ihnen eine Vielzahl von Messwerten und Einstellungen.

→ Wählen Sie die Kurzwahltaste "Betriebszustand".

### Wählen Sie im nächsten Bildschirm, welche Komponente Ihres Heizsystems Sie kontrollieren möchten.

Wenn Sie mehrere Heizkreise, Pufferspeicher oder Brauchwasserspeicher betreiben, dann erscheint vorab eine Liste der verfügbaren Komponenten: Wählen Sie jene Komponente, die Sie sehen bzw. konfigurieren möchten.

Grafische Darstellungen zu den Komponenten des Heizsystems

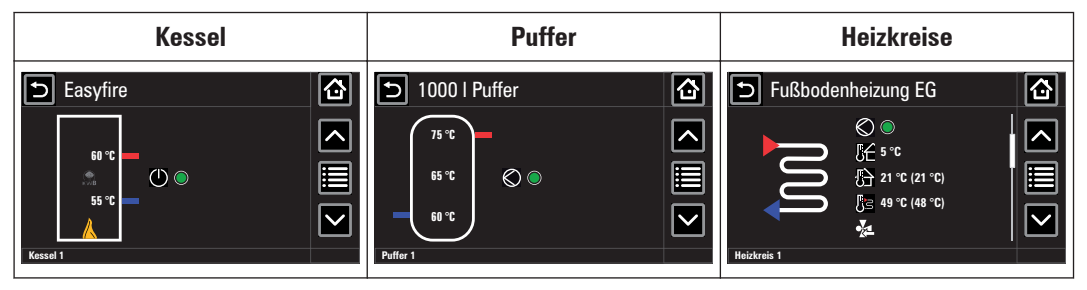

## í

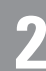

#### Grundlagen der Bedienung

Häufig genutzte Funktionen der Comfort 4

| Brauchwasser                                                                                                    |  |
|----------------------------------------------------------------------------------------------------|--|
| <ul> <li>► 500 I Warmwasser</li> <li>▲</li> <li>▲</li> <li>↓</li> <li>↓<th></th></li></ul> |  |

Wählen Sie die Touch-Taste 🔳, um direkt in das entsprechende Menü zu springen.

### 2.3.3 Füllmenge abfragen

- → Wählen Sie die Schnellwahltaste "Nachheizen", um festzustellen, ob und wie viel Brennstoff Sie nachlegen sollen.
- → Die Regelung stellt dann fest, wie viel Wärme im Pufferspeicher gespeichert ist und berechnet daraus die erforderliche Menge an Brennstoff.

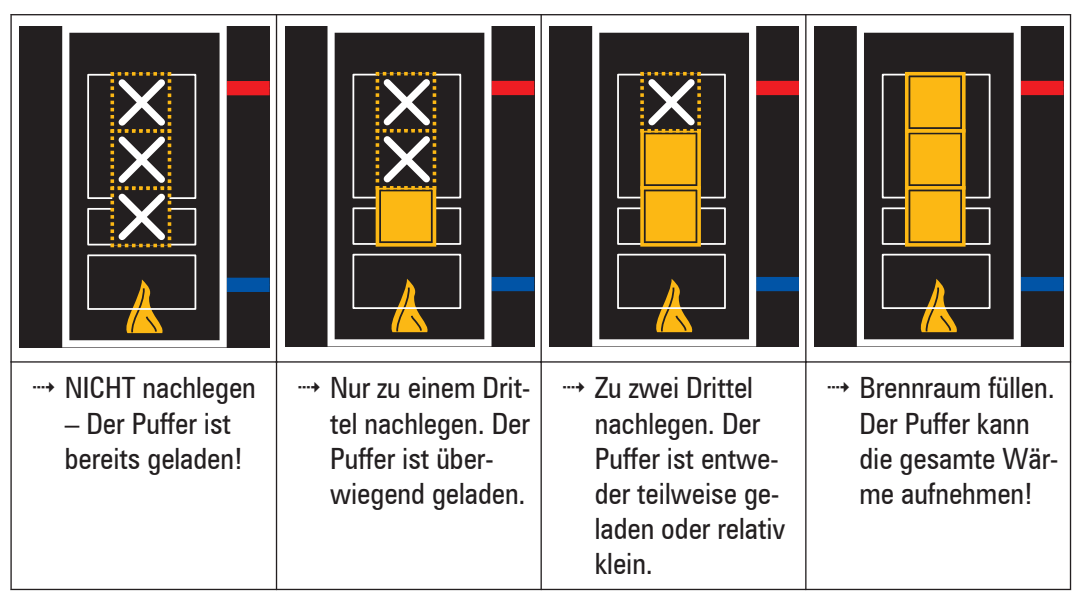

Halten Sie sich unbedingt an diese Vorgaben! Denn der Füllraum des KWB Classicfire reicht aus, um große Pufferspeicher auf Solltemperatur zu bringen. Zu viel Brennstoff (bei kleinen oder warmen Pufferspeichern) hat zur Folge, dass der KWB Classicfire gegen Ende in die Teillast wechselt. Dabei kann es zu Verteerungen im Kessel kommen, die den zuverlässigen Betrieb verhindern können!

#### Abfrage der Zündung

Wenn Sie die Verkleidungstür schließen, dann fragt die Regelung, ob die Zündung

- sofort,
- mit der nächsten Anforderung,
- zu einem bestimmten Zeitpunkt oder
- gar nicht

erfolgen soll.

### 2.3.4 Programm wählen

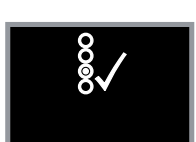

- → Wählen Sie die Kurzwahltaste "Programm wählen".
- → Nur wenn Sie mehrere Heizkreise betreiben, erscheint nun eine Liste der verfügbaren Heizkreise: Wählen Sie den Heizkreis, den Sie ändern möchten.

Programm wählen

| \$ <u>}</u> 21 °C \$ <u>€</u> 5 °C | C 1.4.2013 1 | 2:00 |
|------------------------------------|--------------|------|
| *                                  |              | Х.   |
|                                    |              |      |
| <u>رب</u>                          |              |      |

Der grüne Kreis zeigt das aktuell aktive Programm an.

#### Frostschutz

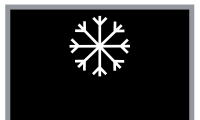

- Absenk
  - → Wählen Sie dieses Programm, um ganztägig auf die eingestellte Absenktemperatur zu heizen. (Beispielsweise bei längerer Abwesenheit.)

→ Wählen Sie dieses Programm, um das Heizsystem vor Frostschäden zu schützen.

→ Die Regelung hält die Raumtemperatur auf Temperaturen über 8 °C (Werkseinstellung).

#### Komfort

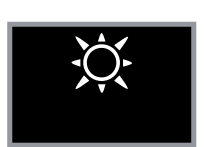

→ Wählen Sie dieses Programm, um Ihren Wohnbereich ganztags auf die Komfort-Temperatur zu heizen. (Beispielsweise bei .)

#### Automatik

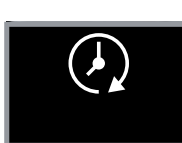

→ Wählen Sie dieses Programm, um zu den eingestellten Zeiten an Ihren persönlichen Bedarf angepasst zu heizen: Damit haben es so warm, wenn Sie es möchten und sparen, wenn niemand zuhause ist.

Beachten Sie, dass eine zu hoch eingestellte Außentemperatur-Abschaltung den Wechsel zur Komfort-Temperatur bzw. Absenk-Temperatur verhindern kann!

#### Zusatzprogramme

Die beiden folgenden Programme ergänzen die 4 bereits beschriebenen Programme. Nach deren Ausführung wechselt die Regelung wieder in das zuvor ausgewählte Programm zurück.

#### Party

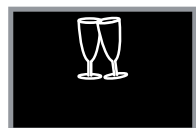

Wählen Sie den Partybetrieb, wenn Sie die Raumtemperatur ausnahmsweise länger auf Komfort-Temperatur halten möchten.

Ist der Partybetrieb aktiv, erscheint der grüne Kreis in der Touch-Taste.

Nach dieser Zeit (Durchheizen bis) wechselt die Regelung wieder in das zuvor ausgewählte Programm zurück.

#### Urlaub

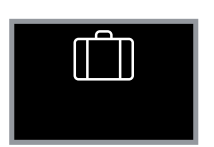

Wählen Sie das Urlaubsprogramm, wenn die Heizung in einem bestimmten Zeitraum (Beginn & Ende) eine bestimmte Raumtemperatur (Temperatur) halten soll.

Die Regelung bleibt im aktuellen Programm, bis der definierte Startermin erreicht ist. Erst dann erscheint der grüne Kreis in der Touch-Taste.

Nach dem angegebenen Ende des Urlaubsprogramms wechselt die Regelung wieder in das zuvor ausgewählte Programm zurück.

**Tipp:** Möchten Sie das Urlaubsprogramm vorzeitig beenden, geben Sie ein Ende in der Vergangenheit an.

### 2.3.5 Heizzeiten ändern

- → Wählen Sie die Kurzwahltaste "Heizzeiten ändern", wenn Sie das Verhalten der Heizung im Programm "Automatik" verändern möchten.
- → Nur wenn Sie mehrere Heizkreise betreiben, erscheint nun eine Liste der verfügbaren Heizkreise: Wählen Sie den Heizkreis, den Sie ändern möchten.

#### Übersicht

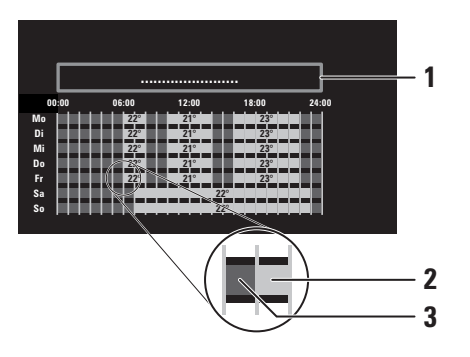

In der Heizzeiten-Übersicht sehen Sie die gespeicherten Heizzeiten:

- Die hellen Felder (2) sind die "Heizzeiten": Während dieser Zeiten hält die Regelung die vorgegebene Komfort-Temperatur.
- Die dunklen Felder (3) sind die "Inaktiven Zeiten": Während dieser Zeiten hält die Regelung die vorgegebene Absenk-Temperatur.

#### Heizzeiten ändern

→ Wählen Sie die Touch-Taste "Zeiten ändern", um die geplanten Heizzeiten zu verändern.

| Tage                                                                                                    | Stunden                                                                                                    |
|----------------------------------------------------------------------------------------------------|----------------------------------------------------------------------------------------------------|
| 1<br>Mo_So 2<br>Mo Di Mi Do Fr Sa So 3                                                                                                    | 06:00 - 08:00 ● 21 °C<br>10:00 - 13:00 ● 20 °C<br>16:00 - 22:00 ● 22 °C<br>22 °C<br>2                                                                                                    |
| Sie haben drei Möglichkeiten, die Heizzeiten vorzu-<br>geben:<br>• Für alle Tage (Mo – So) gleich<br>• Für die Wochentage (Mo – Fr) gleich<br>• Für jeden Tag einzeln | Legen Sie f ür maximal 3 Zeitr äume je-<br>weils Start und Ende fest, zu denen die<br>Komfort-Temperatur gehalten werden<br>soll.                                                                   |
| Wählen Sie die Touch-Taste "Heizzeiten-<br>übersicht", um wieder zum vorhergehen-<br>den Bildschirm zu wechseln.                                                      | <ul> <li>Wählen Sie die Touch-Taste "Werte über-<br/>nehmen", wenn Sie alle gewünschten<br/>Werte eingegeben haben. Die Regelung<br/>wechselt dann in den vorhergehenden<br/>Bildschirm.</li> </ul> |

### 2.3.6 Brauchwasser 1x erhitzen

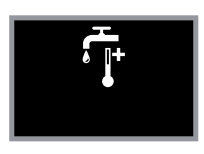

Verwandte

**Funktionen** 

Die Kurzwahltaste "Brauchwasser  $1 \times$  erhitzen" weist die Regelung an, den Brauchwasserspeicher sofort und einmalig auf Solltemperatur zu erwärmen.

Wenn Ihre Heizanlage über mehrere Brauchwasserspeicher in mehreren Heizkreisen verfügt, dann erreichen Sie diese Funktion nur über die Einstellungen im Abschnitt **Brauchwasserspeicher** [▶ 36].

- → Wählen Sie diese Funktion, wenn Sie annehmen, dass das Brauchwasser kühler wird oder wenn Sie erwarten, dass die vorhandene Menge an heißem Wasser nicht bis zur nächsten geplanten Aufheizung reicht.
- → Ein grüner Kreis auf der Touch-Taste zeigt diese Funktion an.

Wenn die Solltemperatur erreicht ist, dann wechselt die Regelung wieder in den davor aktiven Betriebsmodus. Der grüne Kreis auf der Touch-Taste verschwindet.

Wenn Sie diese Funktion zu oft aktivieren müssen, ist entweder die **Minimaltemperatur** [►36] des Brauchwasserspeichers zu niedrig eingestellt oder die Ladezeiten passen nicht zu Ihrem Brauchwasserverbrauch.

### 2.3.7 Raumtemperatur regeln

Sie haben mehrere Möglichkeiten, die Raumtemperatur zu verändern.

#### Solltemperatur am Bediengerät Basic ändern

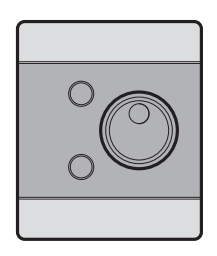

Drehen Sie den Drehregler am Bediengerät Basic nach rechts, um die Temperatur um bis zu 5 °C zu erhöhen bzw. nach links, um die Temperatur um bis zu -5 °C zu senken.

Raumtemperatur einmalig verändern

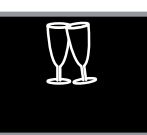

Wählen Sie den <code>Partybetrieb</code>, wenn Sie die Raumtemperatur ausnahmsweise länger auf Komfort-Temperatur halten möchten.

Ist der Partybetrieb aktiv, erscheint der grüne Kreis in der Touch-Taste.

Nach dieser Zeit (Durchheizen bis) wechselt die Regelung wieder in das zuvor ausgewählte Programm zurück.

#### Raum-Solltemperatur grundsätzlich ändern

Senken oder erhöhen Sie die Raum-Solltemperatur, wenn es immer zu warm oder zu kalt ist.

- → Wechseln Sie in die Darstellung "Menü".
- → Korrigieren Sie die Einstellung Raumtemperatur im Menü Heizkreise [▶ 32].

#### Heizzeiten grundsätzlich verändern

Wenn die Radiatoren bzw. ist die Fußbodenheizung zu bestimmen Zeiten noch nicht warm genug oder zu lange warm sind, dann ändern Sie die Heizzeiten im Menü **Heizkreise** [▶32].

#### Die Regelung reagiert nicht auf Ihre Eingaben?

Wenn die Regelung gar nicht auf Ihre Korrekturen reagiert, dann prüfen Sie den **Betriebszu**stand [▶ 40] des Kessels: Wird überhaupt geheizt oder verhindert etwas den Heizbetrieb? Beispielsweise könnte eine zu hoch eingestellte Außentemperatur-Abschaltung der Grund dafür sein.

#### 2.3.8 Abstellen und wieder in Betrieb nehmen

#### 2.3.8.1 Anlage abstellen

|         | Unkontrollierte Verbrennung durch vorzeitiges Ausschalten                                                                                                    |
|---------|----------------------------------------------------------------------------------------------------|
|         | Wird der Kessel während des Heizbetriebs über den Hauptschalter ausge-<br>schaltet, fällt der Kessel in einen unkontrollierten Zustand!                                                                                                    |
|         | → Warten Sie, bis der Betriebszustand "Bereit" angezeigt wird, bevor Sie den<br>Kessel über den Hauptschalter ausschalten!                                                                                                    |
|         |                                                                                                    |
| HINWEIS | Überhitzung durch unkontrollierte Abschaltung                                                                                                    |
| HINWEIS | Überhitzung durch unkontrollierte Abschaltung<br>Wird die Anlage abrupt abgeschaltet, kann der Kessel die Wärme nicht mehr<br>abführen und könnte überhitzen. Dann würde zuerst die Sicherheits-Temperatur-<br>begrenzung und später die thermische Ablaufsicherung ausgelöst werden. |

→ Schalten Sie den Heizkessel am Hauptschalter aus.

Tipp: Ziehen Sie außerhalb der Heizsaison den Netzstecker, um Blitzschäden zu vermeiden.

#### 2.3.8.2 Nach Stillständen wieder in Betrieb nehmen

- ---> Schalten Sie die Anlage über den Hauptschalter ein.
- → Möglicherweise (bei einem entsprechenden Alarm) müssen Sie Datum und Uhrzeit neu einstellen (Datum/Uhrzeit [► 42]).
  - $\mapsto$  Die Anlage wechselt in die Betriebszustände "Anheizen" und "Heizen".
  - ➡ Wird der Sollwert am Sensor f
    ür Kesselvorlauf-Temperatur erreicht, schaltet die Anlage auf "Feuerhaltung" und versorgt die Verbraucher, wenn eine W
    ärmeanforderung besteht.

### 3 Regelmäßige Aufgaben am Kessel

#### Aufbau

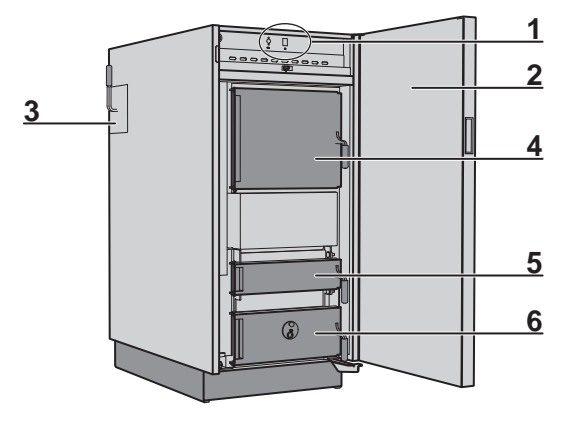

| 1 | Schalterblech mit den Bedienelementen                              | 4 | Tür zum Füllraum    |
|---|--------------------------------------------------------------------|---|---------------------|
| 2 | Verkleidungstür                                                    | 5 | Tür in Anheizhöhe   |
| 3 | Hebel für manuelle Wärmetauscher-Reini-<br>gung (Grundausstattung) | 6 | Tür zur Brennkammer |

Hinter der Verkleidungstür [2] finden Sie jene 3 Türen, die Sie bei der Befüllung, Zündung und Ascheentsorgung nutzen: Die Türen zum Füllraum [4], auf Anheizhöhe [5] und zur Brennkammer [6].

Der Hebel für die Wärmetauscher-Reinigung [3] bewegt Reinigungsfedern in den Rohren des Wärmetauschers auf und ab. Diese regelmäßige Aufgabe stellt den zuverlässigen Betrieb der Heizung sicher. Optional ist eine automatische Wärmetauscher-Reinigung bei KWB erhältlich.

### 3.1 Anlage einschalten

| Unvorhersehbare Folgen (Sach- und Personenschäden) durch falsche Inbe-<br>triebnahme                                                                                              |
|----------------------------------------------------------------------------------------------------|
| → Die Erstinbetriebnahme erfordert umfangreiche Fachkenntnisse: Die Anlage<br>darf ausschließlich durch qualifizierte und zertifizierte Fachkräfte in Betrieb<br>genommen werden! |

--- Schalten Sie den Hauptschalter hinter der Verkleidungstür ein.

→ Nach dem Systemcheck ist die Regelung betriebsbereit.

### 3.2 Kessel befüllen und zünden

| HINWEIS | Schutz der Brennkammer                                                               |
|---------|--------------------------------------------------------------------------------------|
|         | → KWB rät davon ab, den Füllraum bei jedem Anheizvorgang von Asche zu be-<br>freien. |

### 3

#### Befüllung

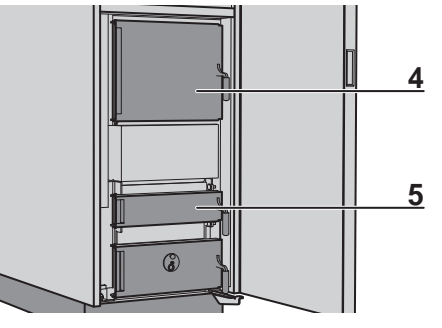

5: Mittlere Tür in Anheizhöhe.

---- Öffnen Sie die Verkleidungstür.

| HINWEIS | Beachten Sie bei der Tür zum Füllraum (4):                                                        |
|---------|---------------------------------------------------------------------------------------------------|
|         | Die Tür zum Füllraum kann aus Sicherheitsgründen (Schwelgase) nur in zwei Stufen geöffnet werden. |
|         | ···→ Heben Sie den Türgriff an und öffnen Sie bis zum Anschlag.                                   |
|         | ···→ Drücken Sie den Türgriff in Richtung Kessel zurück.                                          |

→ Öffnen Sie die Türen zum Füllraum (4) und in Anheizhöhe (5).

| Unvorhersehbare Folgen durch falsches Anheizen                                                                     |
|----------------------------------------------------------------------------------------------------|
| Grundsätzlich ist es nur eingeschulten Personen gestattet, den Kessel zu be-<br>dienen!                            |
| Halten Sie unbefugte Personen (insbesondere Kinder) vom Kessel fern! Hal-<br>ten Sie den Heizraum immer versperrt. |
| Heizen Sie den Kessel niemals mit unzulässigen oder flüssigen Brennstoffen<br>wie Benzin oder Ähnlichem an!        |
| → Lassen Sie jede Störung umgehend beseitigen!                                                                     |

- → Beachten Sie unbedingt die Vorgaben der Regelung (Abschnitt Füllmenge abfragen [▶ 19]), wie viel Brennstoff Sie maximal in den Füllraum legen sollen!
- ---+ Legen Sie eine Lage Stückholz in den Füllraum. Achten Sie darauf, dass die Holzscheite nicht zu dicht gedrängt liegen.
- Füllmenge abfragen
- ---> Legen Sie großflächig Papier, bzw. Karton darüber.
- ---> Befüllen Sie den Füllraum wie von der Regelung vorgegeben.
- ---> Schließen Sie die Tür zum Füllraum (4).

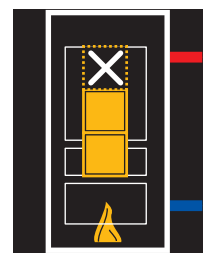

Vorgegebene Füllung (Beispiel)

Zündung

- Im Falle der optionalen, automatischen Zündung:
- → Kontrollieren Sie das Zündrohr auf Verschmutzungen und reinigen Sie es bei Bedarf.
- → Wählen Sie das Zündprogramm.

Wenn eine Anforderung von einem Puffer besteht, dann schaltet sich die Zündung 1 min. nach dem Schließen der Verkleidungstür ein. (Dann 15 min. Zünden, Flammtemperatur >100 °C.) Den Zündvorgang kann man am Kesselstatus erkennen: Zünden.

#### **Ohne automatische Zündung:**

Kessel befüllen und zünden

- → Schieben Sie etwas Karton und zerknülltes Papier in den Schlitz auf Höhe der mittleren Tür (5).
- ---> Entzünden Sie den Karton und das Papier.
- → Lassen Sie die mittlere Tür (5) noch etwa 5 Minuten leicht geöffnet. In dieser Zeit sollte sich ein Glutbett gebildet haben.
- ---> Schließen Sie die mittlere Tür (5) und die Verkleidungstür.
- → Navigieren Sie in der Regelung zur Anzeige der Flammtemperatur (Kessel [► 40]). Die Flammtemperatur muss >200 °C sein!
- Wenn die Temperatur den Zielwert nicht erreicht, dann wiederholen Sie den Zündvorgang.

→ Die Regelung übernimmt die Steuerung der Vergasung.

→ Das – im Füllraum befindliche – Scheitholz rutscht dann von selbst nach unten.

#### 3.2.1 Verkleidungstür schließen

Falls Sie die Verkleidungstür schließen, nachdem diese länger als 5 Sekunden geöffnet war, dann fragt Sie die Regelung, was geschehen soll:

- Aus ... Soll gar nicht gezündet werden?
- Anforderung ... Soll die Zündung erst mit der nächsten Anforderung erfolgen?
- Verzögert ... Soll die Zündung erst zu einem bestimmten Zeitpunkt erfolgen?
- Sofort ... Soll die Zündung sofort erfolgen?

Einstellung über Automatische Zündung)

### **3.3 Kessel in Betrieb halten**

| Achten Sie beim Öffnen der Kesseltür, dass keine Verbrennungsgase und keine Funken austreten. Lassen Sie die Kesseltür im Betrieb geschlossen! | <b>MARNUNG</b> | Lebensgefahr durch – im Betrieb – geöffnete Tür!                                                                                                    |
|----------------------------------------------------------------------------------------------------|----------------|----------------------------------------------------------------------------------------------------|
|                                                                                                    |                | → Achten Sie beim Öffnen der Kesseltür, dass keine Verbrennungsgase und<br>keine Funken austreten. Lassen Sie die Kesseltür im Betrieb geschlossen! |
| → Durch Öffnen der Brennraumtür während des Betriebes ist Sachschaden<br>und Rauchgasentwicklung möglich!                                      |                | Durch Öffnen der Brennraumtür während des Betriebes ist Sachschaden<br>und Rauchgasentwicklung möglich!                                             |

#### **Die Vergasung steuern**

Die Erklärung der Regelung KWB Comfort finden Sie im Abschnitt **Funktionen der KWB Com**fort 4 [► 32].

#### Leistungsgerechte Befüllung

Machen Sie es sich zur Regel, Brennstoff nur dann nachzufüllen, wenn dessen Energie benötigt wird! Das Intervall der Nachfüllung sollte sich ausschließlich nach dem Pufferspeicher richten.

#### Brennstoff nachfüllen

| \Lambda WARNUNG | Verbrennungen durch heiße Oberflächen!                                        |  |
|-----------------|-------------------------------------------------------------------------------|--|
|                 | Oberflächen hinter der Verkleidungstür können im Betrieb sehr heiß werden!    |  |
|                 | Verwenden Sie geeignete Schutzhandschuhe, um Brennmaterial nachzufül-<br>len. |  |

→ Öffnen Sie langsam die Tür zum Füllraum und kontrollieren Sie das Brennmaterial.

→ Falls das Brennmaterial im Kessel abgebrannt ist, füllen Sie Brennmaterial nach. Ansonsten schließen Sie die Türen umgehend wieder.

Regelmäßige Aufgaben am Kessel Asche

Zuviel Brenn-<br/>stoff?Wenn Sie zu viel Brennstoff nachlegen, muss der Kessel unter seiner minimalen Leistungsgren-<br/>ze arbeiten und schaltet das Gebläse ab. In dieser sogenannten "Feuerhaltung" sinkt der Wir-<br/>kungsgrad der Heizung und die Emissionen steigen an!

### 3.4 Asche

→ Reinigen Sie regelmäßig den Brennraum und entsorgen Sie die Asche. Siehe Abschnitt: Wartungsschritte für BetreiberInnen [► 61].

#### 3.4.1 Was ist Asche?

Die anfallende Asche enthält die Rückstände des Brennstoffs in konzentrierter Form.

#### **Entsorgung der Asche**

- ---> Erkundigen Sie sich bei der zuständigen Gemeinde über die richtige Entsorgung der Asche!
- → Befolgen Sie deren Anweisungen.

#### 3.4.2 Aschemenge

Stückholz:

Bei einer Brennstoffmenge von 100 % fallen bei Stückholz bis zu 3–4 % Gesamtasche an.

#### 3.4.3 Asche entleeren

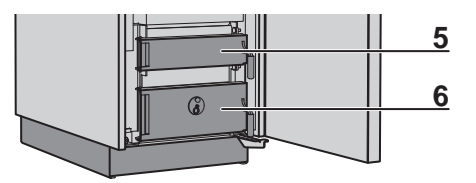

→ Entfernen Sie die Asche mindestens 1× wöchentlich bzw. etwa alle 10 Befüllungen.

→ Öffnen Sie die Verkleidungstür, die mittlere Tür (5) und die Innentür dahinter.

| <b>MARNUNG</b> | Führen Sie ausschließlich Arbeiten gemäß dieser Anleitung durch! Unsachge-<br>mäßes Arbeiten durch fehlende Sachkenntnisse kann Sie in lebensgefährliche<br>Situationen bringen! |
|----------------|----------------------------------------------------------------------------------------------------|
|                | ❑ Quetsch- und Einzugsgefahr durch unerwartet startende Mechanik                                                                                                    |
|                | Feuer- Explosions- und Stromschlaggefahr durch offene Verkleidung, Brenn-<br>raumtür und Wartungsdeckel                                                                          |
|                | Erstickungsgefahr durch Schwelgase von schwach glühendem Brennmateri-<br>al bei offener Brennraumtür oder einem offenen Wartungsdeckel!                                          |
|                | ···→ Schalten Sie die Anlage ab (Hauptschalter auf "0").                                                                                                    |
|                | → Ziehen Sie den Stecker und sichern Sie die Anlage gegen Wiedereinschal-<br>tung.                                                                                               |
|                | Lassen Sie die Anlage abkühlen. Öffnen Sie Verkleidung, Brennraumtüre und<br>Wartungsdeckel nur bei kalter stromloser Anlage!                                                    |

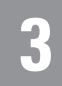

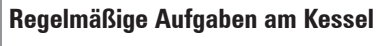

Asche

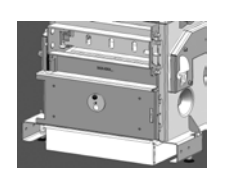

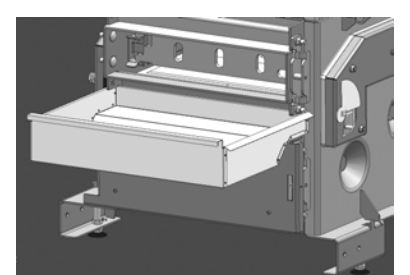

- → Nehmen Sie die Aschewanne vom Boden und hängen Sie die Aschewanne unter der mitt-Ieren Tür (5) ein.
- → Befördern Sie die Asche mit dem mitgelieferten Aschekratzer in die Aschewanne.

| Brand- und Verletzungsgefahr durch heiße Glutreste! |  |  |
|-----------------------------------------------------|--|--|
| ···→ Leeren Sie nur kalte Asche aus!                |  |  |

- ---> Entnehmen Sie die Aschewanne und entsorgen Sie die Asche.
- → Schließen Sie die mittlere Tür.
- → Öffnen Sie die Tür zur Brennkammer (6).
- ---> Stellen Sie die Aschewanne auf den Boden unter der geöffneten Tür zur Brennkammer.

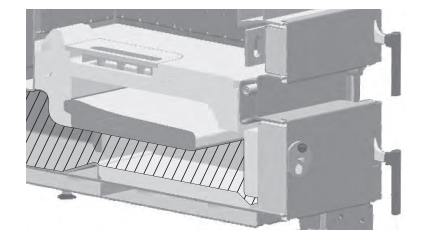

- → Befördern Sie die Asche (auch von ganz hinten!) mit dem mitgelieferten Aschekratzer in die Aschewanne.
- ---> Entfernen Sie auch die Asche oberhalb des Wannensteins.
- ---> Schließen Sie die Tür zur Brennkammer.

| 🕂 VORSICHT | Brand- und Verletzungsgefahr durch heiße Glutreste!                   |  |  |  |
|------------|-----------------------------------------------------------------------|--|--|--|
|            | > Verwenden Sie feuerfeste Behälter MIT Deckel zum Sammeln der Asche! |  |  |  |

### 4 Bediengerät Basic

Die Bedienung des Bediengerät Basic kommt ohne Touchscreen und grafische Benutzeroberfläche aus – Für die Veränderung der wesentlichen Funktionen reichen zwei Tasten und ein Drehrad.

### 4.1 Bedienelemente des Bediengeräts Basic

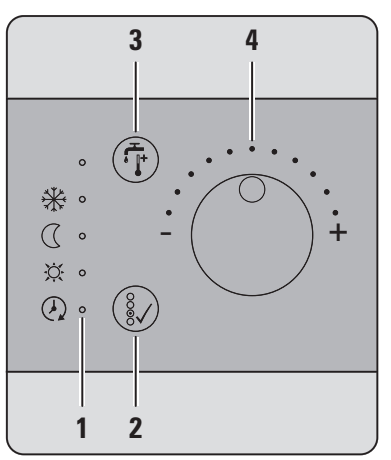

| 1 | LED-Leiste         | 3 | Brauchwasser 1x erhitzen |
|---|--------------------|---|--------------------------|
| 2 | Taste Programmwahl | 4 | Temperaturwahlrad        |

### 4.2 Brauchwasser 1x erhitzen

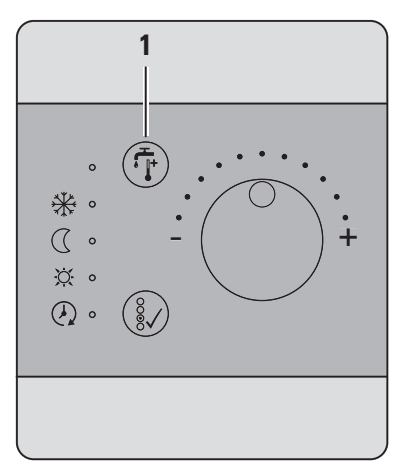

Ist die Temperatur im Brauchwasserspeicher zu kühl, können Sie über das Bediengerät Basic [BGB] eine Funktion "Brauchwasser 1x erhitzen" aktivieren.

- → Drücken Sie die Taste "Brauchwasser 1x erhitzen"(1). Die Taste leuchtet auf.
- → Drücken Sie die Taste noch einmal, um die Funktion jederzeit zu beenden. Das Licht an der Taste erlischt.
- → Nach der Wartezeit von 2 Minuten heizt das System den Brauchwasserspeicher auf.
- → Wenn die im Menü **Brauchwasserspeicher** [▶ 36] angegebene Ziel-Temperatur erreicht ist, dann erlischt das Licht an der Taste.

### 4.3 Programm wählen

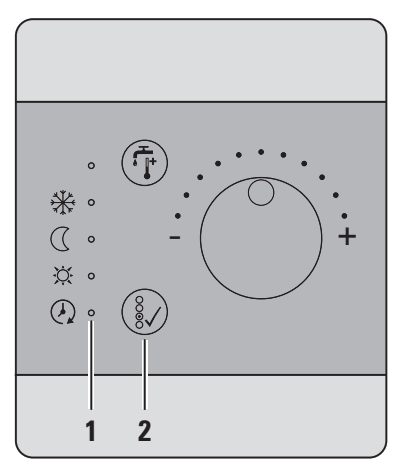

Im Normalbetrieb zeigt das Bediengerät Basic das aktuelle Programm durch eine grün leuchtende LED (1) an.

Mit jedem Druck der Taste zur Programmwahl (2) wechselt das Bediengerät zum nächsten Programm in der Liste: Frostschutz | Absenk | Komfort | Automatik. Drücken Sie am Ende der Liste die Taste noch einmal, beginnt die Programmwahl wieder mit dem ersten Programm.

**WICHTIG:** Wenn keine der LED leuchtet, dann ist das Programm am Bediengerät Exclusive am Kessel ausgeschaltet oder das Bediengerät Basic ist stromlos.

### 4.4 Raumtemperatur wählen

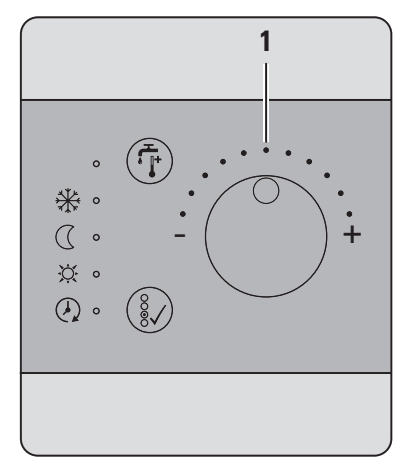

- ➢ Das Bediengerät Basic besitzt einen integrierten Temperatursensor, dessen Messwerte für die Steuerung der Heizungsanlage verwendet wird.
- ➢ Mit dem Temperaturwahlrad (1) können Sie die Raumtemperatur Soll um maximal 5° C erhöhen oder senken.

In der Neutralstellung (siehe Abbildung) des Temperaturwahlrads wird auf eine am Bediengerät Exclusive am Kessel vorgegebene Raumtemperatur Soll geheizt.

- → Drehen Sie das Temperaturwahlrad nach links, um die Raumtemperatur zu senken. Jeder Punkt der Skala stellt ein Grad Celsius dar.
- → Drehen Sie das Temperaturwahlrad nach rechts, um die Raumtemperatur zu erhöhen. Jeder Punkt der Skala stellt ein Grad Celsius dar.

Partybetrieb Am Bediengerät Basic gibt es keine Möglichkeit, den Partybetrieb zu aktivieren. Möchten Sie die Komfort-Temperatur auch nach dem Ende der eingetragenen Heizzeit erhalten, aktivieren Sie das Programm "Komfort".

Denken Sie daran, das Programm später wieder in die Ausgangsposition zurückzustellen!

#### Sehen Sie dazu auch

■ Raumtemperatur regeln (► 22)

### 4.5 Bedeutung der LED

In Mikronetzen werden Störungen ausschließlich am Bediengerät Exclusive [BGE] des Betreibers sichtbar. Ein Bediengerät Basic [BGB] zeigt KEINE Meldungen oder Hinweise an.

LED blinkt langsam Keine Störung, sondern ein Hinweis auf besondere Programme ist eine langsam blinkende LED (3 s ein, 1 s aus): Damit weist das Bediengerät Basic [BGB] darauf hin, dass der Partybetrieb, das Urlaubsprogramm oder das Estrichprogramm aktiv ist.

> Ein weiterer Hinweis ist die Verhalten des Bediengerät Basic [BGB] bei einem KWB Classicfire, dass der Kessel bereits wieder befüllt werden könnte. Dann blinkt die LED des aktuellen Programms **langsam** (2 s ein, 1 s aus). Nach 4 Stunden erlischt auch diese Anzeige.

> Eine Änderung gilt erst dann als erfolgreich, wenn der Parameter sowohl am Bediengerät Basic [BGB] als auch am Wärmemanagement-Modul [WMM] gesetzt werden konnte.

| Störungsanzeige           | Ursache                                                                                                    | Maßnahme                                                                                           |
|---------------------------|----------------------------------------------------------------------------------------------------|----------------------------------------------------------------------------------------------------|
| Alle LED blinken rot-grün | Erstinbetriebnahme: Das<br>Bediengerät Basic [BGB] ist<br>noch keinem Heizkreis zuge-<br>ordnet.                                                                    | Eine Fachkraft muss das Be-<br>diengerät Basic [BGB] einem<br>Heizkreis zuordnen.                  |
| Grünes Lauflicht der LED  | <b>Programm wird geladen:</b><br>Das Bediengerät Basic<br>[BGB] ist konfiguriert, hat<br>aber das aktuelle Programm<br>noch nicht vom Heizkreismo-<br>dul erhalten. | Keine Aktion notwendig –<br>Das Bediengerät Basic<br>[BGB] konfiguriert sich voll-<br>automatisch. |
| Rotes Lauflicht der LED   | <b>Busstörung:</b> Das Bedienge-<br>rät Basic [BGB] hat keine<br>Verbindung zum Netzwerk.                                                                           | Überprüfen Sie die Verkabe-<br>lung und die Funktion der an-<br>deren Comfort 4-Komponen-<br>ten.  |

### 5 Funktionen der KWB Comfort 4

Nachfolgend beschreiben wir die Menüs und Optionen der KWB Comfort 4. Falls Sie sich in der Anwendung unsicher sind, fragen Sie **zuerst** Ihren Heizungstechnik-Partner oder den KWB-Kundendienst, bevor Sie Werte verändern!

### 5.1 Heizkreise

Die Einstellung der Heizkreise ist ein wesentlicher Teil der Anpassung des gesamten Heizsystems.

Jeder Heizkreis ist ein in sich geschlossener Wasserkreislauf in einer Heizungsanlage: Eine Pumpe transportiert das Heizungswasser ("Vorlauf") zu den Verbrauchern (Heizkörper, Fußboden- oder Wandheizung ...), dort gibt das Wasser Wärme ab und fließt abgekühlt in den Heizkessel zurück ("Rücklauf"), wo es wieder erwärmt wird.

Bedenken Sie bei der Einstellung der Heizkreise:

- Vor **jedem** Befehl muss der davon betroffene Heizkreis ausgewählt werden! (Ausnahme: Es gibt nur einen Heizkreis.)
- Alle Ihre Befehle wirken nur auf diesen einen Heizkreis!

Die Regelung arbeitet mit zwei Soll-Temperaturen, die zu bestimmten Zeiten gehalten werden sollen:

- "Komfort-Temperatur": Raumtemperatur für ein angenehmes Wohnklima
- "Absenk-Temperatur": Verringerte Temperatur für geringen Energieverbrauch Oft wird dafür der Begriff "Nachtabsenkung" verwendet.

Kontrollieren Sie lieber doppelt, ob Sie den richtigen Heizkreis gewählt haben, bevor Sie einen Befehl ausführen bzw. bevor Sie Werte verändern!

#### 5.1.1 Raumtemperatur

Erreicht die Heizungsregelung die gewünschte Raumtemperatur nicht, haben Sie mehrere Möglichkeiten, die Temperatur zu erhöhen oder zu senken:

- Verändern Sie die Soll-Raumtemperatur
- Verschieben Sie den Fußpunkt der Heizkurve (mehr zur Heizkurve finden Sie auf einer der nachfolgenden Seiten!)
- Versetzen Sie den Sensor für die Innentemperatur oder für die Außentemperatur (nur bei Abweichungen)

#### Raumtemperatur anpassen

→ Beginnen Sie damit, Werte f
ür Komfort- oder die Absenk-Temperatur zu definieren (Heizkreise >> Raumtemperatur).

Als Kontrolle zeigt der Bildschirm auch die aktuell im Raum gemessene Temperatur (Ist Temperatur). Dieser Wert wird aber nur angezeigt, wenn tatsächlich ein Sensor angeschlossen ist! (Ohne Sensor wird "Fehlt" angezeigt.)

Über den Wert in der Einstellung aktuelle Solltemperatur können Sie erkennen, ob die Regelung gerade die Komfort- oder die Absenktemperatur anwendet oder aufgrund einer Abschaltung die Frostraumtemperatur anwendet.

Beide Zielwerte sind ab sofort gültig, die Umsetzung ist aber von der aktuellen Betriebsart abhängig.

### 5.1.2 Heizprogramm

Über das Heizprogramm bestimmen Sie das grundsätzliche Verhalten der Regelung.

• Im Menü können Sie zwischen 4 Heizprogrammen wählen:

```
Automatik | Frostschutz | Aus | Komfort
```

 Über die Kurzwahltaste "Programm wählen" erreichen Sie zusätzlich die beiden Zusatzprogramme:

```
Frostschutz | Absenk | Komfort | Automatik | Party | Ur-
laub
```

#### Für jeden Bedarf das richtige Programm

- Frostschutz: Der Heizkreis schaltet ab, wenn die gemessene Außentemperatur vorgegebene Werte übersteigt. Diese Grundeinstellung definieren Sie im Menü Frostschutz.
- Absenk: Der Heizkreis bleibt immer auf der Absenk-Temperatur.
- Komfort: Der Heizkreis bleibt immer auf der Komfort-Temperatur.
- Automatik: Der Heizkreis wechselt zu vorgegebenen Zeiten zwischen Komfort- und Absenktemperatur.

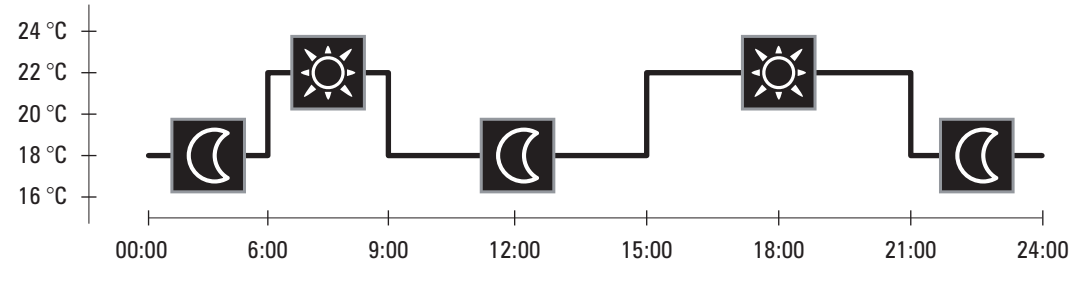

- Party: Das **Party-Programm** [▶ 34] verlängert den Zeitraum der Komfort-Temperatur.
- Urlaub: Das Urlaubsprogramm [▶34] hält eine bestimmte Temperatur während eines definierten Zeitraums.
- Aus: Der Heizkreis stellt keine Wärmeanforderungen mehr. Achtung: In diesem Heizprogramm gibt es KEINEN Frostschutz!

### 5.1.3 Heizzeiten

Die Einstellung Heizkreise >> Heizzeiten zeigt, wann die KWB Comfort 4 auf Absenk-Temperatur und wann sie auf Komfort-Temperatur regelt.

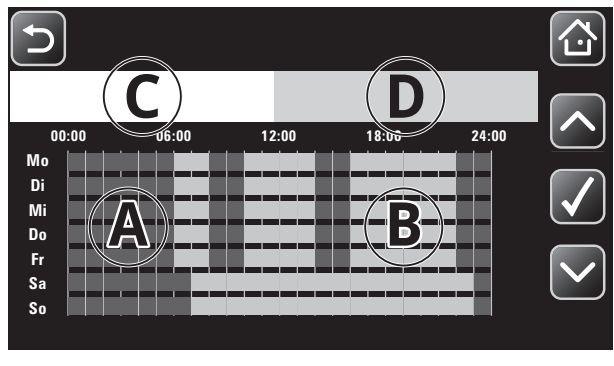

| Α | Zeiten mit Absenk-Temperatur (dunkel) | С | Übersicht     |
|---|---------------------------------------|---|---------------|
| В | Zeiten mit Komfort-Temperatur (hell)  | D | Zeiten ändern |

Heizkreise

- Wenn Sie die dargestellten Zeiten verändern möchten, dann wählen Sie die Taste Zeiten ändern und entscheiden Sie, für welchen Zeitraum die Veränderungen gelten soll:
- Für alle Werktage: Montag Freitag
- Für jeden Tag der Woche: Montag Sonntag
- Fürjeden Tag einzeln: Mo Di Mi Do Fr Sa So
- Erst danach können Sie maximal 3 Zeiträume definieren, in denen die Regelung auf Komfort-Temperatur heizen soll.
   Bestätigen Sie Ihre neuen Zeiträume, indem Sie die die Taste Werte übernehmen wählen.
- Wenn Sie einen Zeitraum NICHT verwenden möchten, dann setzen Sie die Werte für Ein und Aus auf denselben Zeitpunkt: Dann erkennt die KWB Comfort 4 diesen Zeitraum als Leereintrag.

#### 5.1.4 Partybetrieb

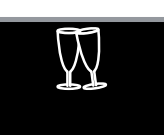

Wählen Sie den <code>Partybetrieb</code>, wenn Sie die Raumtemperatur ausnahmsweise länger auf Komfort-Temperatur halten möchten.

Ist der Partybetrieb aktiv, erscheint der grüne Kreis in der Touch-Taste.

Nach dieser Zeit (Durchheizen bis) wechselt die Regelung wieder in das zuvor ausgewählte Programm zurück.

### 5.1.5 Urlaubsprogramm

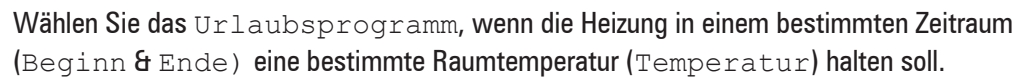

Die Regelung bleibt im aktuellen Programm, bis der definierte Startermin erreicht ist. Erst dann erscheint der grüne Kreis in der Touch-Taste.

Nach dem angegebenen Ende des Urlaubsprogramms wechselt die Regelung wieder in das zuvor ausgewählte Programm zurück.

**Tipp:** Möchten Sie das Urlaubsprogramm vorzeitig beenden, geben Sie ein Ende in der Vergangenheit an.

### 5.1.6 Einstellungen

#### 5.1.6.1 Außentemperaturabhängige Abschaltung

Wenn die Einstellung Abschaltung aktiv auf den Wert Ein gesetzt ist UND das Heizprogramm "Automatik" aktiv ist, dann schaltet der Heizkreis ab, solange die gemessene Außentemperatur über den Heizgrenzen liegt.

#### 5.1.6.2 Betriebswerte

#### 5.1.6.2.1 ECO-Betrieb

#### **ECO-Betrieb** aktivieren

Über die Einstellung "ECO-Betrieb" passen Sie die Reaktionsgeschwindigkeit auf Temperaturen an.

- Wählen Sie Immer | Nur im Komfortbetrieb | Nur im Absenkbetrieb, um die Reaktionsgeschwindigkeit zu erhöhen und die Heizzeiten zu reduzieren:
- Wenn die Ist-Raumtemperatur um den Wert der Einstellung Hysterese aus über der Soll-Raumtemperatur liegt, dann schaltet die Heizkreis-Pumpe ab.
- Wenn die Ist-Raumtemperatur um den Wert Hysterese Ein unter der Soll-Raumtemperatur liegt, dann schaltet sich die Heizkreis-Pumpe wieder ein.
- → Wählen Sie Aus, damit die Heizkreis-Pumpe unabhängig von der aktuellen Raumtemperatur läuft. Das ist die für Fußbodenheizungen empfohlene Einstellung.

#### 5.1.6.2.2 Heizkurve

#### **Heizkurve anpassen**

Die KWB Comfort 4 errechnet die nötige Vorlauftemperatur für die Heizkreise aus der gemessenen Außentemperatur, der Soll-Raumtemperatur, der angegebenen Heizkurvensteigung und der angegebenen Fußpunktverschiebung.

Passen Sie die Heizkurvensteigung und die angegebene Fußpunktverschiebung an die realen Begebenheiten Ihres Hauses an (Größe und Temperaturbereich der Heizkörper, Wärmedämmung des Hauses ...), um Heizungswärme möglichst effizient einzusetzen.

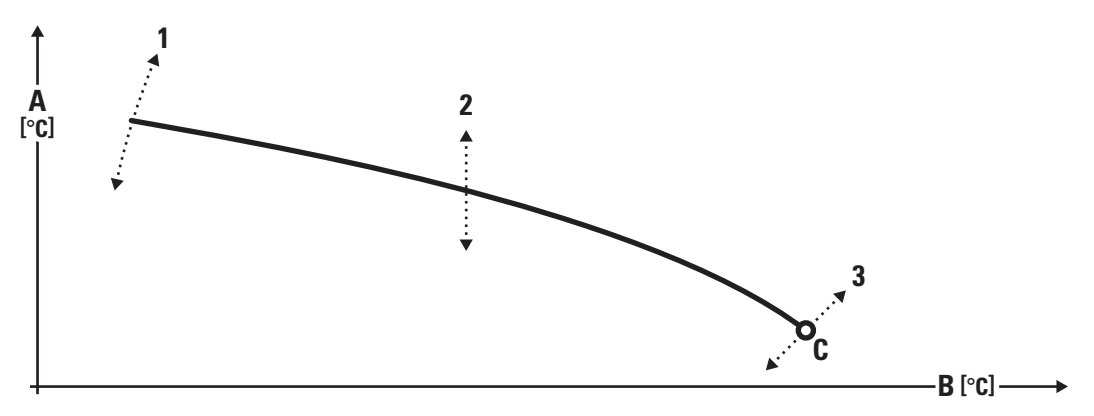

Heizkurve schematisch

| A | Vorlauftemperatur | 1 | Einfluss durch Änderung der Heizkurven-<br>steigung |
|---|-------------------|---|-----------------------------------------------------|
| В | Außentemperatur   | 2 | Einfluss durch Raumsollwert                         |
| С | Fußpunkt          | 3 | Einfluss durch Fußpunktverschiebung                 |

Fußpunkt-Ver-Mit der Verschiebung des Fußpunkts [3] bestimmen Sie den Startwert der Heizung. KWB Comschiebung fort 4 ermöglicht eine Verschiebung um  $\pm 10$  °C. Die Steigung der Heizkurve [1] bestimmt, wie stark sich eine Änderung der Außentemperatur Steigung verändern auf die Veränderung der Vorlauftemperatur auswirkt. **Beispiel:** Der Wert 0,5 bedeutet, dass eine Änderung der Außentemperatur um  $\pm 1$  °C im Mittel eine Änderung der Vorlauftemperatur von  $\pm 0.5$  °C bewirkt. Die anzugebende Steigung hängt vom verwendeten Heizungssystem und dem Wärmebedarf der Räume ab. Ablauf Typische Werte für Heizkurven-Steigung **Hohe Vorlauftemperaturen** niedrige Vorlauftemperaturen (Fußboden-/Wandheizung) (Heizkörper) 1.2 - 1.6etwa 0.5

> Die perfekte Einstellung ist real nicht berechenbar, sondern kann nur stufenweise durch Anpassungen erreicht werden. Das Ziel ist eine möglichst flache und niedrige Heizkurve, bei der die erzeugte Wärme gerade noch zur Erwärmung des Hauses ausreicht.

Brauchwasserspeicher

- → Öffnen Sie die Thermostatventile f
  ür den beobachteten Referenzraum: Dieser sollte der k
  älteste, ung
  ünstigste Raum sein.
- Ist es immer zu warm bzw. kalt? Verschieben Sie die gesamte Heizkurve (Fußpunkt UND Steigung!) nach unten bzw. nach oben.

Da Gebäude nur langsam reagieren, sollten Sie die Werte nur alle 2 Tage um maximal 10 % bzw. 0,2 Einheiten verändern.

- Ist es im Winter zu kalt, in der Übergangszeit aber richtig? Erhöhen Sie die Steilheit der Heizkurve, um bei sinkenden Außentemperaturen die Vorlauftemperatur stärker anzuheben. Verändern Sie die Steigung nur alle 2 Tage um maximal 0,2 Einheiten.
- → Ist es in der Übergangszeit zu kalt, im Winter aber richtig? Heben Sie den Fußpunkt, um bei steigenden Außentemperaturen die Vorlauf-Temperatur stärker anzuheben.

#### Den Raumeinfluss berücksichtigen

Der Raumeinfluss gibt an, wie stark die Raumtemperatur bei der Berechnung des Sollwerts der Vorlauftemperatur berücksichtigt werden soll.

- > Werkseinstellung ist "0", d.h. die Raumtemperatur bleibt OHNE Berücksichtigung.
- → Geben Sie einen Faktor zwischen 0 und 10 ein, wenn der Heizkreis über einen Sensor für die Raumtemperatur verfügt.

**Beispiel:** Ist die Ist-Raumtemperatur um 1 °C höher als die Soll-Raumtemperatur, berechnet die Regelung bei "10" Raumeinfluss eine Vorlauftemperatur für eine um 2,5 °C niedrigere Soll-Raumtemperatur.

Nur bei einem Raumeinfluss >1 wird im Programm "Frostschutz" bei erreichter Raumtemperatur der Heizkreis auch wirklich abgeschaltet.

### 5.2 Brauchwasserspeicher

Ein Brauchwasserspeicher ist der Speicherbehälter für Warmwasser. Über eine Reihe von Parametern definieren Sie beispielsweise die Zeiten, in denen das Warmwasser erhitzt wird und legen die Minimal- und Maximal-Temperaturen fest.

#### 5.2.1 Wann wird das Brauchwasser erhitzt?

Über ein Brauchwasserprogramm bestimmen Sie, wie der gewählte Brauchwasserspeicher grundsätzlich geladen (aufgeheizt) wird. Wählen Sie zwischen Zeitprogramm | Tempe-ratur | Aus.

Beim KWB EmpaCompact und KWB EmpaWell gelten die Einstellungen im Menü Puffertemperatur >> Bauchwassertemperatur Min!

#### Zeitprogramm

Im Programm "Zeitprogramm" überwacht die Regelung während der gespeicherten Ladezeiten, ob am Sensor die Minimaltemperatur erreicht ist. Dann wird der Brauchwasserspeicher geladen, bis die Maximaltemperatur am Sensor erreicht wird.

Tipp: Das Zeitprogramm eignet sich vor allem für Brauchwasserspeicher, die zusätzlich auch solar beheizt werden.

Ladezeiten Im Menü Brauchwasserspeicher >> Nummer >> Ladezeiten können Sie die Ladezeiten für jeden Tag einzeln, für Wochentage oder oder für alle Tage gemeinsam bestimmen.
Bestimmen Sie für jeden Brauchwasserspeicher, wann er aufgeheizt werden soll. Passen Sie die Zeiten an Ihren persönlichen Tagesablauf an.

| Ladezeit   | Ein   | Aus   | Ein   | Aus   |
|------------|-------|-------|-------|-------|
| Montag     | 16:00 | 20:00 | 20:00 | 20:00 |
| Dienstag   | 16:00 | 20:00 | 20:00 | 20:00 |
| Mittwoch   | 16:00 | 20:00 | 20:00 | 20:00 |
| Donnerstag | 16:00 | 20:00 | 20:00 | 20:00 |
| Freitag    | 16:00 | 20:00 | 20:00 | 20:00 |
| Samstag    | 16:00 | 20:00 | 20:00 | 20:00 |
| Sonntag    | 16:00 | 20:00 | 20:00 | 20:00 |

Werkseinstellungen Ladezeiten für Brauchwasserspeicher

Wenn Sie eine Ladezeit nicht verwenden möchten, dann setzen Sie die Werte für "Ein" und "Aus" auf den selben Zeitpunkt: Dann erkennt die Regelung diesen Zeitraum als Leereintrag.

Wenn die Ausschaltzeit erreicht ist, wird eine begonnene Ladung beendet.

#### **Temperatur**

Im Programm "Temperatur" gibt es keine Ladezeiten: Der Brauchwasserspeicher wird **immer** auf die Maximaltemperatur am Sensor aufgeheizt, wenn die Minimaltemperatur am Sensor unterschritten wurde.

Aktivieren Sie dieses Programm, wenn jederzeit warmes Brauchwasser zur Verfügung stehen soll.

#### Aus

In der Einstellung "Aus" ist die automatische Ladung des Brauchwasserspeichers abgeschaltet.

#### HINWEIS! Die Schutzfunktion vor LegionellenHINWEIS! wird trotzdem ausgeführt!

Wählen Sie diese Einstellung, wenn Sie den Brauchwasserspeicher längere Zeit nicht benutzen werden.

#### Brauchwasser $1 \times laden$

Wenn das Brauchwasser SOFORT erwärmt werden soll (unabhängig von der aktuellen Wassertemperatur, dem aktiven Programm und den gespeicherten Ladezeiten), dann tippen Sie auf die Taste "Brauchwasser  $1 \times$ Iaden".

Diese Erwärmung des Brauchwassers wird nur einmal durchgeführt: Wenn die Wassertemperatur die gespeicherte Maximaltemperatur erreicht, dann schaltet die Regelung die Ladung wieder in den Modus "Aus" zurück (Brauchwasserspeicher >> Nummer >> 1× erhitzen).

Diese Funktion funktioniert nicht, ...

- ... wenn die Maximaltemperatur überschritten ist.
- ... wenn die Wärmequelle gesperrt oder ausgeschaltet ist.

#### **Temperaturen vorgeben**

Im Menü Brauchwasserspeicher >> Nummer >> Temperatur legen Sie die allgemein verwendeten Werte für Minimaltemperatur und Maximaltemperatur fest. Zusätzlich wird die aktuell gemessene Brauchwassertemperatur ("Isttemperatur") angezeigt.

Die Einstellung Frosttemperatur definiert die Solltemperatur während eines Urlaubs.

**F**+

# 5.2.2 Urlaubsprogramm einstellen und aktivieren

Wenn ein Brauchwasserspeicher für einen bestimmten Zeitraum abgeschaltet werden soll, dann können Sie im Menü Brauchwasserspeicher >> Nummer >> Urlaubsprogramm diesen Zeitraum und die Temperatur festlegen.

Am Tag "Beginn" gespeicherten Tags wird der Brauchwasserspeicher abgeschaltet, am Tag "Ende" um 0:00 Uhr aktiviert die Regelung selbständig das zuvor eingestellte Brauchwasser-Programm.

Die Einstellung Temperatur definiert die Solltemperatur während des Urlaubs.

# 5.2.3 Legionellenschutz festlegen

Im Menü Brauchwasserspeicher >> Nummer >> Legionellenschutz definieren Sie einen Zeitpunkt, an dem die Temperatur im Brauchwasserspeicher auf 65 °C (Werkseinstellung) erhöht wird, um diese Bakterien abzutöten.

Der Legionellenschutz startet ...

- · Wöchentlich oder
- an diesem Tag nur einmal oder
- spätestens um 20 Uhr oder
- während einer sowieso durchgeführten Ladung des Brauchwasserspeichers

In der Einstellung  ${\tt Aus}~$  ist der Legionellenschutz abgeschaltet (Werkseinstellung).

→ Erhöhen Sie bei Bedarf die eingestellte Legionellenschutz-Temperatur.

# 5.3 Pufferspeicher

Ein "Pufferspeicher" ist ein Speicherbehälter für jene Wärme, die ein Heizkessel abgibt.

# 5.3.1 Wann wird der Pufferspeicher geladen?

Über ein Pufferprogramm bestimmen Sie, wie der gewählte Pufferspeicher grundsätzlich geladen (aufgeheizt) wird. Wählen Sie zwischen Zeit | Zeit+ | Sommer | Temperatur | Aus.

#### Zeit

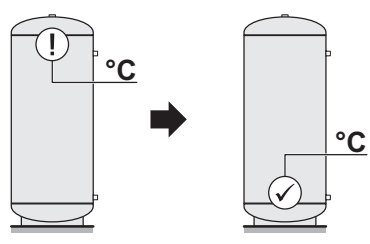

Im Programm "Zeitprogramm" überwacht die Regelung während der gespeicherten Ladezeiten, ob am oberen Sensor die Minimaltemperatur erreicht oder die höchste angeforderte Verbraucher-Temperatur unterschritten ist. Dann wird der Pufferspeicher geladen, bis die Maximaltemperatur am unteren Sensor erreicht wird.

Tipp: Das Zeitprogramm eignet sich vor allem für Pufferspeicher, die zusätzlich auch solar beheizt werden.

Ladezeiten

Aus

Im Menü Pufferspeicher >> Nummer >> Ladezeiten bestimmen Sie die Ladezeiten für jeden Tag einzeln oder für alle Tage gemeinsam.

Bestimmen Sie für jeden Pufferspeicher, wann er geladen werden soll. Passen Sie die Zeiten an Ihren persönlichen Tagesablauf an.

#### HINWEIS! Außerhalb dieser Ladezeiten erfolgt keine Beladung.

Pufferspeicher

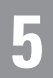

#### Werkseinstellungen Ladezeiten für Pufferspeicher

| Ladezeit   | Ein   | Aus   | Ein   | Aus   |
|------------|-------|-------|-------|-------|
| Montag     | 00:00 | 23:59 | 23:59 | 23:59 |
| Dienstag   | 00:00 | 23:59 | 23:59 | 23:59 |
| Mittwoch   | 00:00 | 23:59 | 23:59 | 23:59 |
| Donnerstag | 00:00 | 23:59 | 23:59 | 23:59 |
| Freitag    | 00:00 | 23:59 | 23:59 | 23:59 |
| Samstag    | 00:00 | 23:59 | 23:59 | 23:59 |
| Sonntag    | 00:00 | 23:59 | 23:59 | 23:59 |

Falls Sie eine Ladezeit nicht verwenden möchten, dann setzen Sie die Werte für "Ein" und "Aus" auf den selben Zeitpunkt: Dann erkennt die Regelung diesen Zeitraum dann als Leereintrag.

#### Zeit+

Funktioniert wie das Zeitprogramm, jedoch werden Verbraucher-Anforderungen (außerhalb der Ladezeiten!) berücksichtigt, wenn der Puffer diese Anforderungen nicht erfüllen kann.

#### **Temperatur**

Im Programm "Temperatur" gibt es keine Ladezeiten.

Der Pufferspeicher wird aufgeheizt, wenn ...

- die Puffertemperatur niedriger liegt als die höchste der aus den Heizkreisen angeforderte Temperatur ... oder ...
- die Minimaltemperatur am oberen Sensor ("Isttemperatur 1" oder "Isttemperatur 3") unterschritten wurde.

Die Ladung erfolgt, bis am unteren Sensor ("Isttemperatur 5") das eingestellte Maximum erreicht ist.

Das eingestellte Minimum wird immer gehalten, auch wenn keine Wärmeanforderung von den Verbrauchern vorliegt.

#### Aus

In der Einstellung "Aus" ist die Ladung des Pufferspeichers abgeschaltet.

#### Sommer

In der Einstellung "Sommer" ist die automatische Ladung des Pufferspeichers abgeschaltet.

Stellt jedoch ein Verbraucher eine Anforderung, heizt der Kessel den Pufferspeicher auf, bis der obere Sensor auf der Solltemperatur des Verbrauchers liegt. Der Pufferspeicher wird aber nicht durchgeladen, d.h. die eingestellten Solltemperaturen bleiben unberücksichtigt.

#### **Temperaturen festlegen**

Im Menü Pufferspeicher >> Nummer >> Puffertemperatur legen Sie die allgemein verwendeten Werte f
ür Minimaltemperatur und Maximaltemperatur fest.

#### Brauchwassertemperatur Min

Option

Diese Temperatur bestimmt bei Pufferspeichern mit integrierter Brauchwasseraufbereitung (KWB Empa-Compact, KWB Empa-Well ...) auf welche Temperatur der Pufferspeicher am Sensor 1 mindestens gehalten werden soll, damit ausreichend Warmwasser zur Verfügung steht.

Ausnahme: Im Pufferprogramm Aus erfolgt keine Beladung!

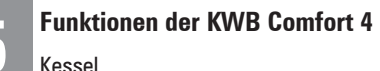

#### Umschalttemperatur

Option

Wenn die eingestellte Temperatur am Sensor 2/4 (abhängig vom Puffertyp) erreicht wird, dann schaltet das Umschaltventil auf Unten, um den Puffer bis auf den Sensor 5 durchzuladen.

# 5.4 Kessel

# 5.4.1 Kesseltemperatur

Neben der aktuellen Ist Temperatur erlaubt dieser Bildschirm die Einstellung der Soll Temperatur und der Abweichung für die Feuererhaltung.

Die Regelung besitzt eine automatische Sollwertberechnung. Der bei Soll Temperatur eingestellte Wert ist der Mindestsollwert der Kesselwassertemperatur.

Wenn der aus höchster angeforderter Verbraucher-Vorlauftemperatur  $+3^{\circ}$ C ermittelte Wert darüber liegt, wird er als berechneter Sollwert vorgegeben. Auf diese Weise kann der Sollwert zwischen dem eingestellten Wert und maximal 80°C gleiten.

Wenn die Ist-Temperatur die Summe aus Soll-Temperatur + Feuerhaltung überschreitet, dann wechselt die Regelung in den Status "Feuererhaltung".

# 5.5 Betriebszustand

Über diese Option können Sie Werte und Zustände nur anzeigen lassen, diese aber NICHT verändern.

# 5.5.1 Kessel

Nach dem Status (z.B. "Feuer aus") zeigt die erste Seite Temperaturen im Kessel an:

- Kesseltemperatur Ist **und** Kesseltemperatur Soll
- $\bullet$  Flammtemperatur Ist  $\mathsf{und}$  Flammtemperatur Soll

Die Seite 2 des Menüs zeigt den Status der Kesselpumpe und die Anzahl der Betriebsstunden an. Neben Rücklauftemperatur Soll und Rücklauftemperatur Ist sehen Sie auch den Status des Mischers der Rücklaufanhebung (RLA).

Die Seite 3 des Menüs zeigt die Soll-/Ist-Werte zu Primärluftklappe, Sekundärluftklappe und Saugzug.

Die Seite 4 zeigt Werte zum Sauerstoff und der Zündung.

Die Seite 5 zeigt Werte zum Reinigungsmotor, der Sicherheits-Temperaturbegrenzung (STB) und der Füllraumtür.

Danach folgen Angaben zum Status der Störung 1 und die eventuell anliegende Anforderung eines Automatikkessels oder einer Zweitwärmequelle.

# 5.5.2 Heizkreise

Gibt es im Heizsystem mehrere Heizkreise, zeigt die Regelung zuerst eine Liste der verfügbaren Heizkreise an.

Erst danach sehen Sie Informationen zum aktuellen Status des gewählten Heizkreises.

• In der Kopfzeile wird das ausgewählte Heizprogramm angezeigt: Automatik | Komfort | Absenk | Frostschutz | Aus

Betriebszustand

• In der Zeile Status wird der aktuelle Status angezeigt:

Automatik | Komfort | Absenk | Frostschutz | Aus | Urlaub | Estrich | Extern | Maximale Wärmeabnahme

• Die Zusatzinformation versorgt Sie mit Detailinformation:

Extern Funktion | Brauchwasserspeicher im Vorrang | Party aktiv | Aus Programm | Urlaub aktiv | Außerhalb der Heizzeit | Innerhalb der Heizzeit | Außentemperatur über der Frostschutzgrenze | Frostschutz aktiv | Ecobetrieb / Schnellabsenkung | Außentemperaturabhängig Abgeschaltet | Komfort Programm | Absenk Programm | Vorlauftemperatur unter Schwellwert | Raumtemperatur über der Frostschutzgrenze | Eingang Anforderung ist nicht gesetzt! | Überhitzung/Störung der Zweitwärmequelle | Überhitzung des Kessels | Kessel fordert max. Abnahme | Estrich Programm | Nennlastaufrechterhaltung Stückholzkessel | HK-Regelung nicht aktiv

Die Zeilen danach stellen die Raumtemperatur Ist (gemessene Temperatur im Wohnraum) und die Raumtemperatur Soll (gewünschte Temperatur im Wohnraum) gegenüber.

Die letzte Information zeigt die aktuell gemessene Außentemperatur an.

# 5.5.3 Brauchwasserspeicher

Gibt es im Heizsystem mehrere Brauchwasserspeicher, zeigt die Regelung zuerst eine Liste der verfügbaren Brauchwasserspeicher an.

Erst danach zeigt die Kopfzeile das aktuelle Programm.

#### Temperaturen

Der Wert Brauchwassertemperatur Ist zeigt die gemessene Temperatur, während Brauchwassertemperatur Soll entweder die eingestellte Maximaltemperatur oder die eingestellte Legionellenschutz-Temperatur zeigt, bis zu der der Boiler erhitzt wird, nach dem die Minimaltemperatur unterschritten wurde.

#### Status

Ladepumpe zeigt den Status der Pumpe (Ein | Aus).

Anforderung zeigt an, ob es eine Wärmeanforderung gibt (Ein | Aus).

#### Zirkulation

Auf der 2. Seite des Menüs finden Sie Angaben zur Zirkulation – aber nur, wenn eine Zirkulationspumpe aktiviert ist:

Zirkulationspumpe zeigt den Status der Pumpe (Ein|Aus).

Taster zeigt den Status des Tasters (Ein|Aus).

Temperatur zeigt die gemessene Zirkulationstemperatur (nur bei laufender Pumpe relevant!).

# 5.5.4 Pufferspeicher

Gibt es im Heizsystem mehrere Pufferspeicher, zeigt die Regelung zuerst eine Liste der verfügbaren Pufferspeicher an.

Betriebszustand

Erst danach sehen Sie die (maximal) 5 gemessenen Temperaturen. Dabei ist der Sensor "S1" (= Temperatur 1) die oberste Position und "S5" (= Temperatur 5) die unterste Position. Ist ein Sensor nicht platziert, wird statt einer Temperatur der Text "Fehlt" angezeigt.

Die zweite Seite des Menüs zeigt neben der Temperatur Soll auch, ob der Puffer eine Anforderung stellt und ob die Ladepumpe läuft.

Bei vorhandenem Umschaltventil wird die Stellung des Umschaltventils dargestellt (Oben | Unten).

# 5.5.5 Zweitwärmequellen

Gibt es im Heizsystem mehrere Zweitwärmequellen, zeigt die Regelung zuerst eine Liste der verfügbaren Wärmequellen an.

#### Status

Status zeigt den Status (Aus | Normalbetrieb | Überhitzung) der Zweitwärmequelle.

Kesselpumpe zeigt den Status der Pumpe (Ein|Aus).

Anforderung zeigt an, ob es eine Wärmeanforderung an der Zweitwärmequelle gibt (Ein|Aus).

#### Temperatur

Kesseltemperatur zeigt die gemessene Temperatur.

# 5.6 Datum/Uhrzeit

Im Netzwerk ist es das Bediengerät am Kessel, das die "Systemzeit" vorgibt: Diese Zeit gilt für alle anderen Bediengeräte im selben Netzwerk.

Des Menü Datum/Uhrzeit erlaubt die Korrektur des Datums, der Uhrzeit und zeigt den Zustand der Batterie an.

Die Umstellung auf Sommer-/Winterzeit erfolgt automatisch!

# 5.7 Alarmsystem

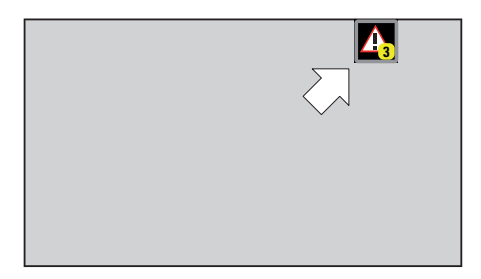

Im laufenden Betrieb zeigt ein Symbol in der rechten oberen Ecke des Bildschirms an, wie viele Alarme aktiv sind.

#### Alarme anzeigen

Das Menü Alarme anzeigen bringt Sie zu einer Liste aller aktiven Alarme: Zu jedem Alarm wird das Datum und die Uhrzeit dargestellt. Wenn Sie Details zum Alarm sehen möchten, dann wählen Sie die Zeile in der Liste aus.

Beim Verlassen des Menüs werden behebbare Alarme automatisch behoben und nicht behebbare Alarme als "gelesen" gekennzeichnet.

### Alarmprotokoll

Das Menü Alarmprotokoll entspricht der Liste in "Alarme anzeigen", zeigt aber auch bereits behobene Alarme.

#### Alle Alarme beheben

Über das Menü Alle Alarme beheben können Sie auf einen Schlag alle offenen Befehle beheben. Ein Dialog fragt nach, ob Sie wirklich alle Alarme beheben möchten!

#### Alarmprotokoll löschen

Über das Menü Alarmprotokoll löschen können Sie das gesamte Protokoll löschen. Ein Dialog fragt nach, ob Sie das Alarmprotokoll wirklich löschen möchten!

# 5.8 Kundendienst

Support

Das Menü Support zeigt die Telefonnummer des KWB Kundendiensts und sammelt alle Informationen, die Sie für den KWB Kundendienst bereithalten sollten: Das betrifft den Kessel samt Seriennummer und die genaue Software-Version.

WartungIm Menü Wartung wird die Anzahl der bereits durchgeführten Wartungen und die zu-<br/>letzt durchgeführte Wartung dargestellt. Auch das Intervall und die daraus errechnete<br/>Restdauer Nächste Wartung in lassen sich NICHT verändern.

# 5.9 Erweiterungen

# 5.9.1 Ethernet Einstellungen

Stellen Sie zuerst sicher, dass das Bediengerät Exclusive [BGE] am Kessel über eine Netzwerkverbindung verfügt!

- **DHCP** Aktivieren Sie den Dienst DHCP, um die automatische Vergabe der IP-Adresse zu aktivieren. In diesem Fall erscheinen die nachfolgenden Angaben nach kurzer Verzögerung. Belassen Sie dann die Werte unverändert!
- IP Adresse Ohne DHCP müssen Sie dem Bediengerät Exclusive [BGE] am Kessel eine gültige und freie IP-Adresse zuweisen.
- SubnetOhne DHCP müssen Sie dem Bediengerät Exclusive [BGE] am Kessel eine Subnetmaske zuwei-<br/>sen, um die IP-Netzwerke zu teilen.
- GatewayOhne DHCP müssen Sie dem Bediengerät Exclusive [BGE] am Kessel ein Gateway zuweisen:<br/>Über diese Adresse werden alle Netzwerkanfragen an andere Subnetze gesendet.

# 5.9.2 Server Einstellungen

Erlauben Sie den Zugriff auf die Regelung von außen (Fernzugriff) (Ein | Aus). Damit wird beispielsweise eine direkte Unterstützung durch Fachkräfte aus der Ferne möglich!

Definieren Sie die Server IP Adresse und den Port für diesen Fernzugriff. (Belassen Sie den Port auf "50034".)

# 5.9.3 Registrierung

Dieses Menü definiert den Zugang zur Online-Plattform KWB Comfort Online, die ab 1.8.2015 in Betrieb ist.

Fachkraftebene

- > Die Einstellung Fernzugriff im Menü Ethernet Einstellungen [►43] muss aktiviert sein!
- > Ist eine gültige Kessel-Seriennummer eingegeben?
- → Warten Sie, bis in der rechten unteren Ecke das Kettensymbol von Weiß auf Grün wechselt. Nun ist die Verbindung zur online-Plattform hergestellt.
- → Wählen Sie die (Touch-)Taste Registrieren und warten Sie, bis das System eine ID und eine PIN anzeigt.
- → Öffnen Sie die Webseite www.comfort-online.com auf einem PC, Tablet oder Smartphone.
- → Nutzen Sie die ID und den PIN, um Ihre Anlage in der Online-Plattform zu registrieren.

# 5.10 Fachkraftebene

Alle sicherheitsrelevanten Einstellungen sind im Standardbetrieb nicht zugänglich. Erst durch die Eingabe von Codes erreichen Sie die Freischaltung der geschützten Menüs.

Um Mitternacht schaltet die Regelung automatisch wieder in die Ebene Bediener zurück.

#### 3 Sicherheits-Ebenen

| Bediener  | Normale Ebene für den Dauerbetrieb |
|-----------|------------------------------------|
| Fachkraft | Weitgehend freigeschaltete Menü    |
| Service   | Alle Menüs freigeschaltet          |

#### **Bedienung mit Touchscreen**

- Tippen Sie die Ziffern des PIN-Codes ein und bestätigen Sie die Zahl mit
- → Mit der Taste [Delete] können Sie jeweils die letzte Ziffer löschen und die Eingabe wiederholen.

#### **Bedienung mit Drehrad**

- → Bestimmen Sie die einzelnen Ziffern des PIN-Codes , indem Sie am Drehrad drehen. Dabei wird die Ziffer normal angezeigt.
- → Drücken Sie auf ✓, um die Ziffer an der Position zu bestätigen. Alternativ dazu können Sie auch auf das Drehrad drücken. Ab sofort wird die Ziffer durch ein Sternchen ersetzt, um den PIN-Code zu verstecken.
- → Wenn Sie alle Ziffern bestätigt haben, dann bestätigen Sie die gesamte Zahl mit einem weiteren Tastendruck auf ✓.

# 6 Auf Probleme reagieren

Die vollständige Liste der Alarmmeldungen für Ihren Kessel und die darauf möglichen Reaktionen finden Sie im Abschnitt Die Alarmliste.

# 6.1 Bedeutung der LED am Bediengerät Exclusive [BGE]

In Mikronetzen werden Störungen ausschließlich am Bediengerät Exclusive des Betreibers sichtbar. Ein Bediengerät Basic zeigt KEINE Meldungen oder Hinweise an.

| Eine LED blinkt rot    | Die Heizungsanlage hat eine<br><b>Störung</b> festgestellt.           | Weitere Informationen erhal-<br>ten Sie am Bediengerät Exc-<br>lusive [BGE] am Kessel. |
|------------------------|-----------------------------------------------------------------------|----------------------------------------------------------------------------------------|
| Eine LED blinkt grün   | Partybetrieb oder Urlaubs-<br>programm aktiv                          | Weitere Informationen erhal-<br>ten Sie am Bediengerät Exc-<br>lusive [BGE] am Kessel. |
| Kein LED leuchtet      | Kein Heizprogramm ausge-<br>wählt.                                    | Wählen Sie ein Programm<br>am Bediengerät Exclusive<br>[BGE] am Kessel aus.            |
| Oberste LED blinkt rot | Keine Netzverbindung zum<br>Bediengerät Exclusive [BGE]<br>am Kessel. | Eine Fachkraft muss die<br>Netzverbindung wiederher-<br>stellen.                       |

# 6.2 Kundendienst rufen

Halten Sie bitte den auf dem Typenschild angegebenen Kesseltyp bereit.

Diese Menüs sind während des Kontakts mit dem KWB-Kundendienst hilfreich:

- Das Menü Kundendienst [▶43] zeigt die verwendete Software-Version.
- Das Menü **Betriebszustand** [▶40] zeigt die Betriebszustände bzw. Messwerte aller wesentlichen Komponenten (Motoren, Sensoren …). Damit haben Sie bzw. der Kundendienst die Möglichkeit, bei Störungen und Alarmen deren Ursachen gezielt zu finden und zu beheben.

# 6.3 Datum und Uhrzeit einstellen

War die Anlage stromlos und die Batterie des Bediengeräts leer, fällt die interne Uhr aus. Dann erscheint am Bediengerät die Alarmmeldung **00.07 Batterie leer** [► **46**].

→ Legen Sie das aktuelle Datum und die aktuelle Uhrzeit fest, wie im Abschnitt Datum/ Uhrzeit [► 42] beschrieben.

Laut Hersteller ist die Batterie etwa alle 5 Jahre zu tauschen. Wie Sie die Batterie des Bediengeräts tauschen, lesen Sie im Abschnitt **Batteriewechsel** [▶62].

# 6.4 Verhalten nach Stromausfall

Nach dem Wiederherstellen der Spannungsversorgung arbeitet die Regelung in der zuvor gewählten Betriebsart. Verhalten bei Rauchentwicklung

| Verpuffungsgefahr                                                                                                    |
|----------------------------------------------------------------------------------------------------|
| In dieser Situation ist die geregelte Verbrennung des Brennstoffs im Brennraum nicht sichergestellt. Dabei können brennbare Gase entstehen, die sich beim Öffnen der Brennraumtür explosionsartig entzünden! |
| Halten Sie alle Türen des Kessels unbedingt geschlossen!                                                                                                    |
| ···→ Lassen Sie den Kessel abkühlen!                                                                                                    |

# 6.5 Verhalten bei Rauchentwicklung

Wenn während des Betriebs Rauch aus dem Kessel austritt, dann liegt ein Defekt des Saugzugventilators vor:

- → Belüften Sie den Heizraum!
- → Verlassen Sie umgehend den Heizraum und schließen Sie die Brandschutztür! Schließen Sie auch die Türen zu Wohnräumen.
- --- Verständigen Sie den Kundendienst.

# 6.6 Verhalten bei Überhitzung der Anlage

| <b>MARNUNG</b> | Verpuffungsgefahr                                                                                                    |
|----------------|----------------------------------------------------------------------------------------------------|
|                | In dieser Situation ist die geregelte Verbrennung des Brennstoffs im Brennraum nicht sichergestellt. Dabei können brennbare Gase entstehen, die sich beim Öffnen der Brennraumtür explosionsartig entzünden! |
|                | Halten Sie alle Türen des Kessels unbedingt geschlossen!                                                                                                    |
|                | ···→ Lassen Sie den Kessel abkühlen!                                                                                                    |

- → Öffnen Sie alle Mischer, schalten Sie alle Pumpen ein! Die Regelung im Automatikbetrieb übernimmt diese Funktion.
- → Verlassen Sie den Heizraum und schließen Sie die Tür.
- → Öffnen Sie sofern vorhanden Heizkörper-Thermostatventile.

Falls die Temperatur trotzdem nicht sinkt, dann rufen Sie Ihren Heizungstechniker oder den KWB Kundendienst.

# 6.7 Meldungen

# Meldungen der KWB Comfort 4

# **00.07 Batterie leer**

Die Batterie im Bediengerät Exclusive kann die Platine etwa 5 Jahre mit elektrischer Spannung versorgen. Wenn danach das System ausfällt, wird beim nächsten Start verlangt, dass Sie Uhrzeit und Datum neu speichern.

## **Knopfzelle schwach**

Die Knopfzelle hat eine Lebensdauer zwischen 1–7 Jahren – Abhängig von Lagerung, ausgeschaltetem Zustand des Bediengerät Exclusive [BGE] ... → Wechseln Sie die Batterie wie in der "Anleitung für Bedienung" im Abschnitt Wartung beschrieben.

#### **Knopfzellen-Halterung defekt**

Tauschen die das Bediengerät Exclusive [BGE] aus.

## 02.00 Sicherheitsthermostat meldet Überhitzung des Kessels!

Die Anlage wird abgeschaltet.

Bei Erreichen einer Betriebstemperatur von bis zu 95 °C wird der Sicherheitsthermostat (genauer: Sicherheitstemperaturbegrenzer "STB") ausgelöst.

#### Überhitzung im Betrieb

- ---> Führen Sie eine Sichtkontrolle der Anlage durch.
- → Lassen Sie den Kessel abkühlen, bevor Sie den Thermostat zurücksetzen.
- Thermostat zurücksetzen: Schrauben Sie die schwarze Kappe am Schalterhalteblech an der Front ab und drücken Sie den Knopf darunter mit einem Stift ein, bis ein Klickgeräusch zu hören ist.
- ---> Beobachten Sie die Anlage für eine längere Zeit.

#### Überhitzung nach Stromausfall

→ Beobachten Sie die Anlage für eine längere Zeit.

# Kessel läuft bei hohen Kessel-Solltemperaturen unter Volllast und die Wärmeabnahme fällt plötzlich weg

--- Verständigen Sie Ihren Heizungs-Fachbetrieb oder den KWB-Kundendienst.

## 02.01 Not-Halt-Schalter wurde gedrückt!

#### Der Not-Halt-Schalter wurde gedrückt

- → Klären Sie, warum dieser Schalter (Gefahrenschalter) gedrückt wurde.
- → Ist die Anlage in Ordnung, drücken Sie den Not-Aus-Schalter ein weiteres Mal. Der Alarm verschwindet automatisch.

In allen anderen Fällen:

--- Verständigen Sie Ihren Heizungs-Fachbetrieb oder den KWB-Kundendienst.

#### Kein Not-Aus-Schalter angeschlossen – Lebensgefahr!

→ Schließen Sie einen Not-Aus-Schalter entsprechend den für Sie geltenden Bauvorschriften an!

# 02.03 Elektronischer Defekt an den digitalen Eingängen!

Die Versorgung der digitalen und analogen Eingänge auf den Kessel-Modulen ist ausgefallen.

--- Verständigen Sie Ihren Heizungs-Fachbetrieb oder den KWB-Kundendienst.

## 02.04 Hardware-Modul-Fehler

Eines der Module (Kessel-Power-Modul [KPM] oder Kessel-Signal-Modul [KSM]) fehlt oder funktioniert nicht.

--- Verständigen Sie Ihren Heizungs-Fachbetrieb oder den KWB-Kundendienst.

## 02.09 Drehzahl des Saugzuggebläses zu niedrig

Die Drehzahl des Gebläses liegt seit 3 Minuten unter 60 Umdrehungen pro Minute.

- ---> Kontrollieren Sie die Verkabelung des Gebläses.
- → Wenn Sie den Alarm nicht beseitigen können, dann verständigen Sie Ihren Heizungstechniker oder den KWB Kundendienst.

### 02.12 Lambdasonde defekt!

Wenn die Lambdasonde ausfällt, dann wechselt die Anlage in den Status "Störung Feuerhaltung":

- Primärluftklappe 20 %
- Sekundärluftklappe 50 %
- Saugzug 0 rpm
- → Verständigen Sie Ihren Heizungs-Fachbetrieb oder den KWB-Kundendienst.

## 02.16 Elektronik überhitzt

Die Anlage wird abgeschaltet.

Die Temperatur der Elektronik (Platine) hat den Grenzwert von 70 °C überschritten.

→ Verständigen Sie Ihren Heizungs-Fachbetrieb oder den KWB-Kundendienst.

## 02.17 Sensor für Kesseltemperatur fehlt oder defekt!

#### Sensor oder Sensorverkabelung defekt

- --- Kontrollieren Sie den Sensor und die Verkabelung zum Sensor.
- → Wenn Sie den Alarm nicht beseitigen können, dann verständigen Sie Ihren Heizungstechniker oder den KWB Kundendienst.

## 02.18 Kesseltemperatur nicht plausibel

Zu rasch steigende oder sinkende Temperaturwerte weisen auf einen Sensor-Defekt hin. Dieser Alarm tritt auf, wenn die gefilterte Kesseltemperatur mehr als 5 % steigt oder fällt.

→ Verständigen Sie Ihren Heizungs-Fachbetrieb oder den KWB-Kundendienst.

#### 02.19 Rücklaufanhebung funktioniert nicht!

Die Rücklauftemperatur erreicht den eingestellten Sollwert NICHT.

--- Verständigen Sie Ihren Heizungs-Fachbetrieb oder den KWB-Kundendienst.

## 02.20 Sensor für Rücklauftemperatur fehlt oder defekt

#### Sensor oder Sensorverkabelung defekt

- → Kontrollieren Sie den Sensor und die Verkabelung zum Sensor.
- → Wenn Sie den Alarm nicht beseitigen können, dann verständigen Sie Ihren Heizungstechniker oder den KWB Kundendienst.

# 02.21 Wartungsintervall abgelaufen!

Diese Meldung erinnert Sie daran, dass die nächste Wartung durch Ihren Heizungsbauer oder den KWB Kundendienst fällig ist.

Nur der Werkskundendienst kann das Intervall verändern! (In der Anleitung für Software im Abschnitt **Kundendienst** [►43] beschrieben.)

# **02.22 Kontrollintervall abgelaufen!**

Nach Ablauf einer frei bestimmbaren Anzahl von Volllast-Stunden wird diese Erinnerung ausgelöst. Nach Änderungen der Intervallzeit oder der Anzahl Wartungen im Menü Kundendienst [► 43] beginnt das Intervall immer wieder neu.

In der Werkseinstellung ist dieses Intervall deaktiviert.

## 02.25 Sicherheitskette 230 V unterbrochen!

Eine externe Sicherheitseinrichtung (z.B. Wassermangel-Sicherung) am Stecker 128 ist unterbrochen.

# 02.30 Sicherheitskreis 24 V nicht aktiv, Eingang 130

Der mit dem Stecker 130 verbundene Sicherheitskreis ist nicht aktiv.

# 02.32 Sicherheitskreis 24 V nicht aktiv, Eingang 132

Der mit dem Stecker 132 verbundene Sicherheitskreis ist nicht aktiv.

# 02.34 Drehzahl Saugzuggebläse zu hoch

Das Gebläse ist angelaufen, obwohl es nicht angesteuert wurde.

---> Verständigen Sie Ihren Heizungs-Fachbetrieb oder den KWB-Kundendienst.

# 03.00-03.74 Sensor ... am Pufferspeicher ... fehlt oder defekt!

Diesen Alarm gibt es für jeden der maximal 5 Sensoren (1 bis 5) an den 15 Pufferspeichern (0 bis 14).

#### Sensor oder Sensorverkabelung defekt

- --- Kontrollieren Sie den Sensor und die Verkabelung zum Sensor.
- → Wenn Sie den Alarm nicht beseitigen können, dann verständigen Sie Ihren Heizungstechniker oder den KWB Kundendienst.

# 04.01-04.14 Sensor am Brauchwasserspeicher ... fehlt oder defekt!

Diesen Alarm gibt es für jeden der maximal 14 Brauchwasserspeicher (1 bis 14).

#### Sensor oder Sensorverkabelung defekt

- --- Kontrollieren Sie den Sensor und die Verkabelung zum Sensor.
- → Wenn Sie den Alarm nicht beseitigen können, dann verständigen Sie Ihren Heizungstechniker oder den KWB Kundendienst.

# 05.01-05.14 Sensor für Außentemperatur am Wärmemanagement-Modul ... fehlt oder defekt!

Diesen Alarm gibt es für jedes der maximal 14 Wärmemanagement-Module [WMM] (1 bis 14).

--- Verständigen Sie Ihren Heizungs-Fachbetrieb oder den KWB-Kundendienst.

#### Sensor oder Sensorverkabelung defekt

- --- Kontrollieren Sie den Sensor und die Verkabelung zum Sensor.
- → Wenn Sie den Alarm nicht beseitigen können, dann verständigen Sie Ihren Heizungstechniker oder den KWB Kundendienst.

## 06.01-06.14 BGB 2 an WMM ... fehlt oder defekt

Diesen Alarm gibt es für jedes der maximal 14 Wärmemanagement-Module [WMM] (1 bis 14).

--- Verständigen Sie Ihren Heizungs-Fachbetrieb oder den KWB-Kundendienst.

## 08.01–08.14 Interner Fehler ... Brauchwasserspeicher ...

In einem der Brauchwasserspeicher (1 bis 14) ist ein Fehler aufgetreten, den die Regelung hätte verhindern sollen. Bitte informieren Sie KWB, wenn diese Alarme auftreten!

## 09.00–09.34 Interner Fehler ... Heizkreis ...

In einem der Heizkreise (1.1 bis 14.2) ist ein Fehler aufgetreten, den die Regelung hätte verhindern sollen. Bitte informieren Sie KWB, wenn diese Alarme auftreten!

# 10.00–10.14 Interner Fehler ... Gruppe ...

In einer der Gruppen (0 bis 14) ist ein Fehler aufgetreten.

- ---> Verständigen Sie Ihren Heizungs-Fachbetrieb oder den KWB-Kundendienst.
- Interner Fehler 1: Gruppe hat selbst sich selbst als Quelle
- Interner Fehler 2: Gruppe hat über die Quellen keinen Pfad zum Kessel
- Interner Fehler 3: In der Gruppe ist mehr als eine Zweitwärmequelle konfiguriert

#### Konfigurationsfehler

---> Kontrollieren Sie die Einstellungen in der genannten Gruppe.

# 11.00–11.14 Interner Fehler ... Pufferspeicher ...

In einem der Pufferspeicher (0 bis 14) ist ein Fehler aufgetreten, den die Regelung hätte verhindern sollen. Bitte informieren Sie KWB, wenn diese Alarme auftreten!

# 12.01–12.14 Sensor für Kesseltemperatur am Zweitkessel ... fehlt oder defekt!

Diesen Alarm gibt es für jeden der maximal 14 Zweitkessel (1 bis 14).

#### Sensor oder Sensorverkabelung defekt

- --- Kontrollieren Sie den Sensor und die Verkabelung zum Sensor.
- → Wenn Sie den Alarm nicht beseitigen können, dann verständigen Sie Ihren Heizungstechniker oder den KWB Kundendienst.

# 13.00–13.34 Sensor für Vorlauftemperatur im Heizkreis ... fehlt oder defekt!

Diesen Alarm gibt es für jeden Heizkreis.

#### Sensor oder Sensorverkabelung defekt

- ---> Kontrollieren Sie den Sensor und die Verkabelung zum Sensor.
- → Wenn Sie den Alarm nicht beseitigen können, dann verständigen Sie Ihren Heizungstechniker oder den KWB Kundendienst.

## 14.00–14.14 Pufferspeicher ...: Unterschreitung der Temperatur!

Diesen Fehler gibt es für jeden der maximal 15 Pufferspeicher (0 bis 14).

Im angegebenen Pufferspeicher lag die Temperatur am Sensor S3 für eine einstellbare Zeit unter einem einstellbaren Grenzwert, obwohl der Kessel in Betrieb war. Dieser Alarm informiert frühzeitig über eine mögliche Wärme-Unterversorgung im Netz.

Der Alarm löst eine SMS aus, die Anlage bleibt aber weiter in Betrieb.

## 15.01–15.14 WMM ... nicht erreichbar!

Die Regelung hat die Verbindung zum angegebenen Wärmemanagement-Modul [WMM] (1 bis 14) verloren.

#### Spannungsversorgung am externen Wärmemanagement-Modul [WMM]

- → Prüfen Sie, ob das Netzteil am externen Wärmemanagement-Modul [WMM] korrekt angesteckt ist.
- ---> Verständigen Sie Ihren Heizungs-Fachbetrieb oder den KWB-Kundendienst.

# 16.00 Primärluftklappe funktioniert nicht!

Die Anlage wird abgeschaltet.

Rückmeldesignal und Steuersignal unterscheiden sich seit 5 Minuten um mehr als 5 %.

→ Wenn dieser Fehler wiederholt auftritt, rufen Sie Ihren Heizungstechniker oder den KWB Kundendienst.

## 16.01 Sekundärluftklappe funktioniert nicht!

Die Anlage wird abgeschaltet.

Rückmeldesignal und Steuersignal unterscheiden sich seit 5 Minuten um mehr als 5 %.

→ Wenn dieser Fehler wiederholt auftritt, rufen Sie Ihren Heizungstechniker oder den KWB Kundendienst.

# Stellmotor dreht nicht oder ist falsch montiert, die Drehrichtung ist falsch, die Klappenbewegung wird behindert, die Verbindungsleitung ist gestört

- → Prüfen Sie Stellmotor und Verkabelung: Der Stellmotor ist richtig montiert, wenn bei "0 %" die Klappe geschlossen ist.
- → Prüfen Sie, ob der Anschluss am Stellmotor vertauscht ist (links/rechts).
- ---> Prüfen Sie die Klappe auf Drehbarkeit.

# 16.02 Achtung Sauerstoffüberschuss!

Es gelangt zu viel Sauerstoff in den Kessel. Die Sekundärluftklappe wird auf eine vordefinierte Mindestöffnung geregelt.

#### Zumindest eine der drei Fülltüren ist nicht geschlossen

- → Schließen Sie alle drei Fülltüren dicht.
- ---> Prüfen Sie die Dichtungen an den Türen auf Dichtheit.
- → Wenn Sie den Alarm nicht beseitigen können, dann verständigen Sie Ihren Heizungstechniker oder den KWB Kundendienst.

# 16.03 Zündversuche erfolglos!

Die Anlage konnte den Brennstoff im Brennraum trotz mehrerer Versuche nicht entzünden.

| 🕂 VORSICHT | Verbrennungen durch heiße Oberflächen                                                      |  |
|------------|--------------------------------------------------------------------------------------------|--|
|            | Stellen Sie sicher, dass die Anlage abgeschaltet und abgekühlt ist, bevor<br>Sie beginnen! |  |

#### Zündung falsch eingestellt oder defekt?

---> Verständigen Sie Ihren Heizungs-Fachbetrieb oder den KWB-Kundendienst.

#### **Fehlender Brennstoff**

---> Prüfen Sie, ob sich Brennstoff im Brennraum befindet.

#### **Schlechter Brennstoff**

- ---> Kontrollieren Sie die Qualität des Brennstoffs.
- → Entfernen Sie nassen oder schlechten Brennstoff aus dem Brennraum.

#### Zu viel Asche im Brennraum

Asche zu hoch

## 17.00 Verbindungsfehler am Hausbus

Der KWB "Hausbus" verbindet den Kessel mit den anderen Komponenten im Netzwerk. Dieser Alarm erscheint nur, wenn es ein Problem beim Abgleich zwischen zwei Bediengerät Exclusive [BGE] gibt.

## 17.01 Mehr als ein Kessel-Bediengerät am Bus erkannt!

Die Reglung hat im Netzwerk mehr als ein Bediengerät Exclusive [BGE] gefunden, das als "BGE am Kessel" konfiguriert ist.

--- Verständigen Sie Ihren Heizungs-Fachbetrieb oder den KWB-Kundendienst.

## 17.02 Protokollfehler bei Abgleich der Parameter!

Beim Abgleich der Parameter konnten nicht alle Daten über den Bus übertragen werden.

--- Verständigen Sie Ihren Heizungs-Fachbetrieb oder den KWB-Kundendienst.

# **17.03 Station mit falscher Parameter-Version erkannt!**

Die Regelung hat ein Bediengerät Exclusive [BGE] im Netzwerk gefunden, deren Parameter nicht mit anderen Bediengeräten ausgetauscht werden können.

---> Verständigen Sie Ihren Heizungs-Fachbetrieb oder den KWB-Kundendienst.

#### Update

→ Stellen Sie sicher, dass alle Bediengeräte im Netzwerk auf dem neuesten Software-Stand sind.

# 17.04 Am Kessel liegen nicht quittierte Alarme an

Diese Meldung erscheint nur auf einem Bediengerät Exclusive [BGE] im Wohnraum und macht Sie darauf aufmerksam, dass Alarme anliegen.

Nutzen Sie das Bediengerät Exclusive [BGE] am Kessel, um die anliegenden Alarme zu quittieren.

→ Wenn Sie den Alarm nicht beseitigen können, dann verständigen Sie Ihren Heizungstechniker oder den KWB Kundendienst.

# 18.00–18.15 BGB 1 an WMM ... fehlt oder defekt!

Diesen Alarm gibt es für jedes der maximal 14 Wärmemanagement-Module [WMM] (1 bis 14).

--- Verständigen Sie Ihren Heizungs-Fachbetrieb oder den KWB-Kundendienst.

#### Busfehler

- → Überprüfen Sie die Busverkabelung: Befolgen Sie die entsprechenden Vorgaben in der Anleitung für Anschlüsse.
- → Stellen Sie sicher, dass der Adressschalter im Sockel des Bediengerät Basic [BGB] in Position "1" ist.

#### Sensor oder Sensorverkabelung defekt

--- Kontrollieren Sie den Sensor und die Verkabelung zum Sensor.

#### Bediengerät defekt

→ Bei Bedarf tauschen Sie das Bediengerät Basic [BGB].

# 19.00–19.34 Analoger Sensor für Raumtemperatur am Heizkreis ... fehlt oder ist defekt!

Hinweis: Mit "Analoger Sensor" ist ein PT1000-Sensor gemeint und NICHT der Sensor im Montagesockel von Bediengerät Basic [BGB] oder Bediengerät Exclusive [BGE]!

#### Sensor oder Sensorverkabelung defekt

- ---- Kontrollieren Sie den Sensor und die Verkabelung zum Sensor.
- → Wenn Sie den Alarm nicht beseitigen können, dann verständigen Sie Ihren Heizungstechniker oder den KWB Kundendienst.

# 21.00 Sensor für Außentemperatur am KSM fehlt oder defekt!

Die Regelung kann den an dem Kessel-Signal-Modul [KSM] angesteckten Sensor für die Außentemperatur nicht erkennen.

#### Sensor oder Sensorverkabelung defekt

- --- Kontrollieren Sie den Sensor und die Verkabelung zum Sensor.
- → Wenn Sie den Alarm nicht beseitigen können, dann verständigen Sie Ihren Heizungstechniker oder den KWB Kundendienst.

# 23.01–23.14 Sensor für Zirkulationstemperatur am Brauchwasserspeicher ... fehlt oder defekt!

Diesen Alarm gibt es für jeden der maximal 14 Brauchwasserspeicher (1-14).

#### Sensor oder Sensorverkabelung defekt

- ---- Kontrollieren Sie den Sensor und die Verkabelung zum Sensor.
- → Wenn Sie den Alarm nicht beseitigen können, dann verständigen Sie Ihren Heizungstechniker oder den KWB Kundendienst.

## 25.00 Konfiguration Kesselbus fehlgeschlagen.

Dieser Alarm weist auf einen Fehler während der Ausführung des Inbetriebnahme-Assistenten. Zu diesem Fehler kommt es beispielsweise durch falsche Busverkabelung oder durch unbekannte Module am Kesselbus.

---- Verständigen Sie Ihren Heizungs-Fachbetrieb oder den KWB-Kundendienst.

## 25.01 Hausbus-Konfiguration fehlgeschlagen.

Dieser Alarm weist auf einen Fehler während der Ausführung des Inbetriebnahme-Assistenten. Zu diesem Fehler kommt es beispielsweise durch falsche Busverkabelung, doppelte Adressen von Wärmemanagement-Modul [WMM] oder durch unbekannte Module am Hausbus.

# 25.02 Kein Kesseltyp konfiguriert

Die Regelung war nicht in der Lage, den Kesseltyp auszulesen. Das passiert beispielsweise nach einem Software-Update oder Parameter-Import.

- → Setzen Sie das Bediengerät Exclusive [BGE] auf Werkseinstellungen zurück. Bei Bedarf tauschen Sie das Bediengerät Exclusive [BGE] aus.
- → Definieren Sie im Menü Grundeinstellungen >> Voreinstellungen den entsprechenden Kessel.

## 26.01–26.14 WMM ... unterstützt keinen 2. Heizkreis

Sie haben versucht, einen 2. Heizkreis anzusprechen, das angegebene Wärmemanagement-Modul [WMM] (1 bis 14) unterstützt diesen jedoch nicht!

KWB bietet das Wärmemanagement-Modul [WMM] in mehreren Versionen an – beachten Sie die Anzahl der verfügbaren Heizkreise!

# 27.01–27.14 WMM ... unterstützt keine Zweitwärmequelle

Sie haben versucht, eine Zweitwärmequelle anzusprechen, das angegebene Wärmemanagement-Modul [WMM] (1 bis 14) unterstützt das jedoch nicht!

# 28.02–28.32 Das BGE mit der Stationsnummer ... ist nicht erreichbar!

Das angegebene Bediengerät Exclusive [BGE] kann nicht im Netzwerk gefunden werden.

# 7 Wartung

# 7.1 Gründe für einen ständigen, fachgerechten Wartungsdienst

Die beste Betreuung Ihrer Anlage ist durch den Abschluss eines KWB-Wartungsvertrages gewährleistet. Ihr KWB-Partner informiert Sie gern.

| HINWEIS | Durch eine regelmäßige Wartung Ihrer Heizanlage erlangen Sie mehrere<br>Vorteile:                       |
|---------|----------------------------------------------------------------------------------------------------|
|         | Optimale Emmissionswerte und gleichbleibend hohe Wirkungsgrade. Dadurch reduzieren Sie Ihre Heizkosten! |
|         | Kostenersparnisse durch eine hohe Betriebssicherheit und maximale Lebens-<br>dauer.                     |
|         | Laufende Optimierung der Heizanlage durch neue technische Erkenntnisse.                                 |
|         | Falls erforderlich erhalten Sie eine weitergehende Einschulung.                                         |

# 7.2 Wartungsvorschriften

[TRVB H 118] Die nachfolgenden Regeln stammen aus der österreichischen "Technischen Richtlinie für vorbeugenden Brandschutz" [TRVB H 118] – achten Sie auf die Einhaltung aller entsprechenden lokalen Vorgaben!

# 7.2.1 Wöchentliche Sichtkontrolle

→ Kontrollieren Sie wöchentlich die gesamte Anlage einschließlich der Brennstofflagerung. Beheben Sie festgestellte Mängel sofort!

# 7.2.2 Monatliche Kontrollen

- → Führen Sie monatlich folgende Kontrollen durch und protokollieren Sie diese Kontrollen. Passende Formulare finden Sie im Abschnitt Formulare [► 57].
- Sauberkeit der Rauchgaswege (Rauchgaszüge im Heizkessel, Verbindungsstück und Rauchfang).
- Ordnungsgemäßer Betrieb der Regelung ... Werden Alarm-Meldungen angezeigt?
- Ordnungsgemäßer Betrieb der Verbrennungsluft- und Saugzuggebläse … Werden Alarm-Meldungen angezeigt?
- Ordnungsgemäßer Zustand des Feuerungsraums ... Werden Alarm-Meldungen angezeigt?

Sorgen Sie außerdem für:

- Einen einsatzbereiten tragbaren Feuerlöscher.
- Einen von brennbaren Lagerungen freien Heizraum.
- Funktionstüchtige Brandschutzabschlüsse (Brandschutztüren selbstschließend).
- Lesbare Anlagen-Aufkleber, die KWB zur gefahrlosen und korrekten Bedienung vorgesehen hat (bestellen Sie bei Bedarf neue Aufkleber).

# 7.2.3 Professionelle Wartung

| HINW                | 'EIS                                              | Anleitung für Wartung                                                                                                    |  |  |
|---------------------|---------------------------------------------------|----------------------------------------------------------------------------------------------------|--|--|
|                     |                                                   | Behalten Sie die Anleitung f ür Wartung immer bei der Anlage.<br>In diesem Dokument sind auch jene Wartungsschritte beschrieben, die aus-<br>schließlich von Fachkr äften durchgef ührt werden d ürfen.                                                   |  |  |
| HINW                | 'EIS                                              | Wartung nach Störfall                                                                                                    |  |  |
|                     |                                                   | ightarrow Die TRVB schreibt eine zusätzliche Wartung nach einem Störfall vor.                                                                                                    |  |  |
|                     |                                                   | → Führen Sie nach jeder Reparatur eine Wartung aus, um die einwandfreie<br>Funktion sicherzustellen.                                                                                                    |  |  |
| Anlagen             | Wartung: 1 × jährlich (Wartungsvertrag)           |                                                                                                    |  |  |
| ≤150 kW:            | Wir empfehler<br>qualifizierte Fa<br>Nutzungsdaue | ir empfehlen Ihnen, im Rahmen eines Wartungsvertrages eine jährliche Wartung durch eine<br>alifizierte Fachkraft durchführen zu lassen: Damit sorgen Sie für problemfreien Betrieb, lange<br>Itzungsdauer und reduzieren die Umweltbelastung noch weiter! |  |  |
|                     | Vorgeschrieb                                      | /orgeschrieben, wenn keine jährliche Wartung stattfinden:                                                                                                    |  |  |
|                     | Bei automatis<br>testens alle dr<br>personal (Wei | chen Holzfeuerungsanlagen bis maximal 150 kW muss der Anlagenbetreiber spä-<br>rei Jahre eine Wartung der Heizanlage beauftragen, die von qualifiziertem Fach-<br>rkskundendienst oder autorisierter Servicepartner) durchgeführt werden muss.            |  |  |
| Anlagen<br>≤300 kW: | Anlagen zwiso<br>ge Personen g                    | chen 150 und 400 kW müssen – ohne Ausnahme – alle 2 Jahre durch fachkundi-<br>jewartet werden.                                                                                                    |  |  |

# 7.2.4 Füllwasser

| HINW       | HINWEIS Beachten Sie: ÖNORM H 5195 + VDI 2035                                                                                                    |                                                                                                    |
|------------|----------------------------------------------------------------------------------------------------|----------------------------------------------------------------------------------------------------|
|            |                                                                                                    | KWB setzt für die Erstbefüllung und die Nachfüllungen die ÖNORM H 5195-1 /-2 voraus. Beachten Sie auch örtlichen Vorgaben (z. B. die VDI 2035 – teilweise strengere Vorgaben)!                                                                   |
|            | Die Wasserqu<br>ge. Ablagerun<br>den, verminde                                                                                                    | alität ist ein wesentlicher Faktor für den problemlosen Betrieb der Heizungsanla-<br>gen durch Kalk und Rostschlamm können zu blockierenden Pumpen, Kesselschä-<br>erten Durchflussmengen, Korrosion und einem schlechteren Wirkungsgrad führen. |
| Einsparung | Einsparungen von bis zu 30 % sind möglich, wenn der Energieträger Heizungswasser den Vor-<br>schriften entspricht und entsprechend sorgfältig gefüllt wird.                      |                                                                                                    |
|            | Wir gehen davon aus, dass die Heizungsanlage über Spülstutzen bei Vorlauf und Rücklauf und ein normgerechtes Heizungsschutzprogramm ("BWT AQA therm" oder gleichwertig) verfügt. |                                                                                                    |
|            | Anlagenbuc                                                                                                    | h                                                                                                    |
|            | Der Anlagen-E<br><b>Protokolle [</b> ▶<br>betriebnahme                                                                                                    | Betreiber ist verantwortlich für die Führung eines Anlagenbuches (siehe Abschnitt<br>▶ 57], Formulare [▶ 57]). Darin sollen die Schritte – von der Planung über die In-<br>bis zur Wartung – dokumentiert werden.                                |
| 7.2.4.1    | Vorgaben                                                                                                    | für Füllwasser                                                                                                    |

**Grenzwerte** Die folgenden Grenzwerte für Füllwasser sollen den langfristig zuverlässigen Betrieb von Warmwasser-Heizungsanlagen sicherstellen: Salzarm und alkalisch soll das Füllwasser sein und bestimmte Härten nicht überschreiten.

#### Maximale Gesamthärte in Abhängigkeit des spezifischen Anlagenvolumens

| Gesamt-Heizleistung mmol/l               |       | mval/l | °dH |       | °fH   | °e  |     |
|------------------------------------------|-------|--------|-----|-------|-------|-----|-----|
|                                          | Önorm | VDI    |     | Önorm | VDI   |     |     |
| Kesselleistung $\leq$ 50 kW              | ≤3    | ≤3     | ≤6  | ≤16,8 | ≤16,8 | ≤30 | ≤21 |
| Kesselleistung $>$ 50 bis $\leq$ 200 kW  | ≤2    | ≤2     | ≤4  | ≤11,2 | ≤11,2 | ≤20 | ≤14 |
| Kesselleistung $>$ 200 bis $\leq$ 600 kW | ≤1    | ≤1,5   | ≤2  | ≤5,6  | ≤8,4  | ≤10 | ≤7  |

mmol/I ... SI Einheit Summe Erdalkalien | mval/I ... Äquivalentmenge | °dH ... Deutsche Härtegrade | °fH ... Französische Grad | °e ... Englische Härte

# 7.2.4.2 Protokolle

Formulare finden Sie hier:

- Anleitung für Wartung
- Auf der KWB Website
- ÖNORM H 5195-1:2010 Anhang A und Anhang C
- VDI 2035 Anhang C und VDI 4708 Blatt 1

# 7.2.5 Formulare

- ➢ Sie erhalten die nachfolgenden Formulare auf unserer Homepage http://www.kwb.at und auf den länderspezifischen Webseiten.
- ---> Nutzen Sie die Formulare für die Protokollierung Ihrer Kontrollen Danke!

# 7.2.5.1 Anlagenprotokoll

#### Kontrollbuch für automatische Holzfeuerungsanlagen nach der österreichischen "Technischen Richtlinie für vorbeugenden Brandschutz" TRVB H 118

| Anlagenstandort                         |
|-----------------------------------------|
|                                         |
|                                         |
|                                         |
| Anlagenerrichter                        |
| KWB – Kraft und Wärme aus Biomasse GmbH |
| Industriestraße 235                     |
| A-8321 St. Margarethen/Raab             |
| Feuerungsanlage                         |
| Fabrikat:                               |
| Тур:                                    |
| Nennleistung:                           |
| Baujahr:                                |

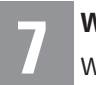

#### Feuerungsanlage

Seriennummer:

Bitte ankreuzen:

o Externe Verbrennungsluftversorgung o Raumluftunabhängiger Betrieb (Raumlufttechnische Anlage -> erhöhte Dichtheitsanforderungen)

# 7.2.5.1.1 Kontrollblatt für BetreiberInnen

| Verantwortliche(r) BetreiberIn  |    |    |    |    |    |    |    |    |    |     |     |     |
|---------------------------------|----|----|----|----|----|----|----|----|----|-----|-----|-----|
| <br>Jahr:                       | 1. | 2. | 3. | 4. | 5. | 6. | 7. | 8. | 9. | 10. | 11. | 12. |
| Monatliche Kontrolle am (Tag)   |    |    |    |    |    |    |    |    |    |     |     |     |
| Rauchgaswege                    |    |    |    |    |    |    |    |    |    |     |     |     |
| Regelung                        |    |    |    |    |    |    |    |    |    |     |     |     |
| Warneinrichtungen               |    |    |    |    |    |    |    |    |    |     |     |     |
| Ventilatoren                    |    |    |    |    |    |    |    |    |    |     |     |     |
| Feuerungsraum                   |    |    |    |    |    |    |    |    |    |     |     |     |
| Feuerlöscher                    |    |    |    |    |    |    |    |    |    |     |     |     |
| Brennbares Material im Heizraum |    |    |    |    |    |    |    |    |    |     |     |     |
| Brandschutzabschlüsse           |    |    |    |    |    |    |    |    |    |     |     |     |
| Kamin Reinigung                 |    |    |    |    |    |    |    |    |    |     |     |     |
| Unterschrift                    |    |    |    |    |    |    |    |    |    |     |     |     |

Hinweis: Die Checkliste für Fachkräfte ist Teil der Anleitung für Wartung.

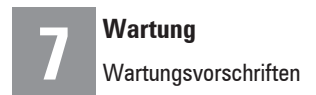

# 7.2.5.1.2 Wartungsblatt

| Wartung               | Durchgeführt am: | Fachbetrieb, Fachkraft |
|-----------------------|------------------|------------------------|
|                       |                  |                        |
| Festgestellte Mängel  |                  |                        |
|                       |                  |                        |
|                       |                  |                        |
| Anmerkungen           |                  |                        |
|                       |                  |                        |
|                       |                  |                        |
| Nicht behobene Mängel |                  |                        |
|                       |                  |                        |
|                       |                  |                        |
|                       | Unterschrift:    |                        |
|                       |                  |                        |

# 7.3 Wartungsschritte für BetreiberInnen

| Tätigkeit                                      | Intervall                               | Kommentar                     |  |
|------------------------------------------------|-----------------------------------------|-------------------------------|--|
| Wärmetauscher und Saug-<br>zug reinigen [▶ 64] | Bei jeder Befüllung                     | Bei manueller Reinigung       |  |
| Zündrohr kontrollieren<br>[►63]                | Bei jeder Befüllung                     | Nur bei automatischer Zündung |  |
| Asche entleeren [►27]                          | $1 \times$ wöchentlich                  | Nach etwa 10 Befüllungen      |  |
| Anlagendruck kontrollieren<br>[►63]            | $1 \times$ wöchentlich                  |                               |  |
| Sichtkontrolle der Gesamt-<br>anlage [▶64]     | 1× wöchentlich                          |                               |  |
| Rost reinigen [▶63]                            | $1 \times \text{monatlich}$             |                               |  |
| Schwelgaskanal reinigen<br>[▶64]               | 1 	imes jährlich                        |                               |  |
| Dichtheit der Türen prüfen<br>[▶64]            | 1× jährlich                             |                               |  |
| Allgemeine Kontrollen                          | Kontrollblatt für BetreiberInnen [► 59] |                               |  |

# 7.4 Benötigte Werkzeuge für die Wartung

- Staubsauger mit Sauglanze/Aschesauger
- Handwerkzeug
- Spachtel
- Abgas-Messgerät
- Laptop mit aktueller Software
- Kleiner Besen und Schaufel
- Aschekratzer

Art-Nr.: 18-1010137

Reinigungsset wird serienmäßig mitgeliefert

Tipp:

Ascheablagerungen können auch mit einem Aschesauger beseitigt werden.

# 7.5 Wartungsschritte

| <b>MARNUNG</b> | Führen Sie ausschließlich Arbeiten gemäß dieser Anleitung durch! Unsachge-<br>mäßes Arbeiten durch fehlende Sachkenntnisse kann Sie in lebensgefährliche<br>Situationen bringen! |
|----------------|----------------------------------------------------------------------------------------------------|
|                | ightarrow Quetsch- und Einzugsgefahr durch unerwartet startende Mechanik                                                                                                    |
|                | Feuer- Explosions- und Stromschlaggefahr durch offene Verkleidung, Brenn-<br>raumtür und Wartungsdeckel                                                                          |
|                | Erstickungsgefahr durch Schwelgase von schwach glühendem Brennmateri-<br>al bei offener Brennraumtür oder einem offenen Wartungsdeckel!                                          |
|                | → Schalten Sie die Anlage ab (Hauptschalter auf "0").                                                                                                    |
|                | Ziehen Sie den Stecker und sichern Sie die Anlage gegen Wiedereinschal-<br>tung.                                                                                                 |
|                | Lassen Sie die Anlage abkühlen. Öffnen Sie Verkleidung, Brennraumtüre und<br>Wartungsdeckel nur bei kalter stromloser Anlage!                                                    |
|                | Verbrennungsgefahr                                                                                                    |
| ~~~            | Schalten Sie die Anlage ab, bevor Sie die nachfolgenden Arbeitsschritte ausfüh-<br>ren – Die Anlage muss 12 Stunden auskühlen!                                                   |

# 7.5.1 Oberflächen reinigen

→ Entfernen Sie Verunreinigungen an der Verkleidung oder an Bedienungsteilen mit einem weichen, feuchten Lappen. Verwenden Sie nur milde Lösungen – Alkohol, Waschbenzin und ähnlich aggressive Mittel beschädigen die Oberflächen!

# 7.5.2 Batteriewechsel

| Technische Daten der Batterie |                                       |  |  |  |
|-------------------------------|---------------------------------------|--|--|--|
| Abmessungen                   | 24.5 mm $	imes$ 5 mm (ø $	imes$ Höhe) |  |  |  |
| Technologie                   | Lithium                               |  |  |  |
| Größe                         | CR 2450N                              |  |  |  |
| Spannung                      | 3 V                                   |  |  |  |
| Kapazität                     | 540 mAh                               |  |  |  |

## Bediengerät Exclusive am Kessel

- → Lassen Sie den Kessel bis zum Status "Feuer Aus" abbrennen.
- → Zum vollständigen Abstellen schalten Sie die Anlage über den Hauptschalter aus.
- → Ziehen Sie den Stecker und sichern Sie die Anlage gegen Wiedereinschaltung.

#### Bediengerät Exclusive am Montagesockel

Das Bediengerät Exclusive ist schraubenlos auf den Montagesockel geklemmt.

---> Lösen sie das Bediengerät aus dem Montagesockel.

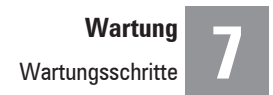

#### Das Bediengerät Exclusive öffnen

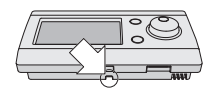

- → Drücken Sie mit einem Stift in die im Bild dargestellte Ausnehmung auf der Unterseite des Bediengeräts, um die Verriegelung zu lösen.
- → HINWEIS! Beachten Sie beim Abnehmen des Bediengeräts, dass ein kurzes Kabel Bediengerät und Montagesockel verbindet!
- → Wechseln Sie die Batterie aus. Entsorgen Sie die verbrauchte Batterie ordnungsgemäß!
- ----> Legen Sie die neue Batterie richtig ein (Polung!).
- → Verschließen Sie das Bediengerät wieder (mit hörbarem Einrast-Geräusch).

# 7.5.3 Zündrohr kontrollieren

- ----> Prüfen Sie bei jeder Befüllung des Brennraums das Zündrohr.
- ---> Entfernen Sie Verschmutzungen mit einer Bürste.

# 7.5.4 Anlagendruck kontrollieren

Mögliche Probleme

- Prüfen Sie den Anlagendruck am Manometer. Der Wert muss 20 % über dem Wert liegen, der im Datenblatt des Ausdehnungsgefäßes als "Vorspanndruck" angegeben ist.
- → Wenn der Anlagendruck darunter liegt, dann füllen Sie Wasser nach. Achtung: Protokollieren Sie das im Anlagenbuch [▶ 57] (zu finden in der Anleitung für Wartung bzw. im KWB Parternet)!
- Wenn der Anlagendruck häufig sinkt, dann ist die Heizungsanlage wahrscheinlich undicht und muss überprüft werden!
- Wenn der Anlagendruck stark schwankt, dann muss das Ausdehnungsgefäß überprüft werden!

# 7.5.5 Rost reinigen

→ Öffnen Sie die Verkleidungstür und die Tür zum Füllraum.

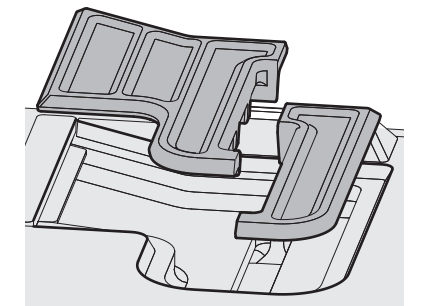

- ---> Entnehmen Sie den zweiteiligen Rost.
- → Entfernen Sie die Ascheablagerungen unter dem Rost, damit die Sekundärluft ungehindert durchströmen kann.

Tipp: Verwenden Sie einen Aschesauger!

# 7.5.6 Brennraum reinigen

→ Öffnen Sie die Verkleidungstür und die Tür zur Brennkammer.

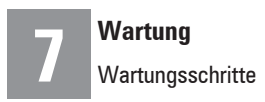

- → Entfernen Sie die Asche aus dem Brennraum und aus dem Bereich unter dem Wannenstein.
- Verwenden Sie den mitgelieferten Aschehaken.
- Ziehen Sie die Asche von ganz hinten nach vorne.

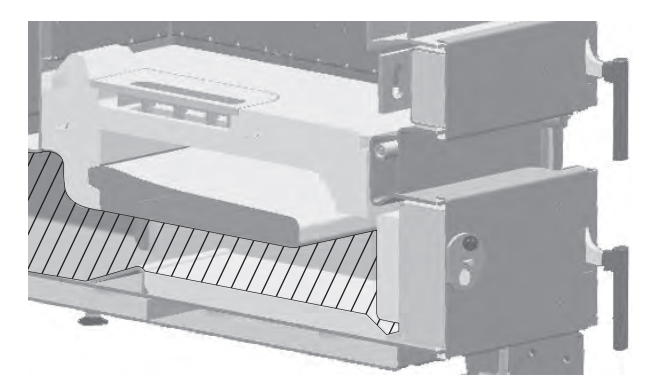

# 7.5.7 Schwelgaskanal reinigen

- → Öffnen Sie die Verkleidungstür und die Tür zum Füllraum.
- ---> Reinigen Sie den Schwelgaskanal über der Brennkammer mit einer kleinen Bürste.
- ---> Entfernen Sie die Asche aus dem Schwelgaskanal (Aschesauger).
- → Schließen Sie die Tür zum Füllraum und die Verkleidungstür.

# 7.5.8 Wärmetauscher und Saugzug reinigen

- → Bewegen Sie bei jeder Befüllung den Reinigungshebel 5–10× auf und ab, um die Rohre im Wärmetauscher zu reinigen. (Nicht notwendig bei automatischer Reinigung.)
- → An der Oberseite hinten befindet sich ein Deckel, der den Zugang zum Wärmetauscher und dem Abgas-Sammelraum ermöglicht: Saugen Sie die Asche heraus.
- Reinigen Sie die Rotorblätter des Saugzug-Gebläses mit einer weichen Bürste oder einem Pinsel (von innen nach außen!). Belassen Sie dabei die Wuchtgewichte am Gebläserad unverändert!

# 7.5.9 Dichtheit der Türen prüfen

- → Prüfen Sie die Dichtheit der 3 inneren Türen, indem Sie die Glasfaserdichtung an den Türrahmen untersuchen:
- Wenn die Tür dicht ist, dann erkennen Sie das an einem durchgehenden Abdruck auf der Glasfaserdichtung.
- Wenn die Glasfaserdichtung an einer oder mehreren Stellen schwarz gefärbt oder der Abdruck gar unterbrochen ist, dann ist die Dichtheit NICHT mehr gewährleistet:
  - · Versuchen Sie zuerst, die Türbefestigung entsprechend nachzustellen.
  - Führt das nicht zum Erfolg, muss die Glasfaserdichtung von einer Fachkraft ausgetauscht werden!

# 7.5.10 Sichtkontrolle der Gesamtanlage

Anleitungen

- Prüfen Sie, ob alle Anleitungen in der Türschale vorhanden sind.
  - Anleitung für Montage

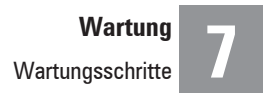

- Anleitung für Anschlüsse
- Anleitung für Bedienung
- Anleitung für Software

WarnungenPrüfen Sie, ob alle Sicherheitshinweise an den Gefahrstellen aufgeklebt sind. Die einzelnen Po-<br/>sitionen finden Sie in der Anleitung für Bedienung.

**STB** → Prüfen Sie den Sicherheits-Temperaur-Begrenzer (STB) auf optische Schäden.

# 7.5.11 Abgasmessung

**VORSICHT** Nur entsprechend ausgebildete Fachkräfte dürfen die Abgasmessungen durchführen!

# 7.5.12 Abschluss der Wartungsarbeiten

- → Kontrollieren Sie die Dichtungen und tauschen sie bei Bedarf aus.
- → Stellen Sie sicher, dass alle Wartungsöffnungen dicht verschlossen sind!

# Anhang

#### Sehen Sie dazu auch

- Konformitätserklärung (► 69)
- Technische Daten (► 70)

# Aufkleber

| HINWEIS | Gefahr durch fehlende Sicherheits-Aufkleber                                                                                                    |
|---------|----------------------------------------------------------------------------------------------------|
|         | Aufkleber retten Menschenleben, schützen Sie vor Verletzungen und verhin-<br>dern Sachschaden!                                                                        |
|         | → Sichern Sie den korrekten Gebrauch der Heizungsanlage: Kleben Sie deshalb<br>ALLE Aufkleber gemäß Anleitung auf!                                                    |
|         | Übergeben Sie die nicht genutzten Aufkleber an den/die Betreiber(in) der<br>Heizungsanlage und weisen Sie auf die möglichen Gefahren beziehungswei-<br>se Folgen hin! |
|         | → Bestellen Sie fehlende oder fehlerhafte Aufkleber bei KWB.                                                                                                    |

→ Kleben Sie das KWB Logo vorne auf die Verkleidung.

→ Bringen Sie die Aufkleber an – die Anleitung dazu finden Sie auf dem Aufkleberbogen.

#27-8000010

----> Bestellen Sie fehlende Aufkleber mit der angeführten Artikelnummer (links) nach!

# Aufkleber an der Vorderseite

→ Kontrollieren Sie, ob der Aufkleber mit der Belegung der Stecker der KWB Comfort 4 über der Füllraumtür aufgeklebt ist.

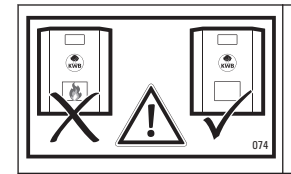

Halten Sie alle Türen im Betrieb geschlossen!

→ Kontrollieren Sie, ob der Aufkleber mit der Belegung der Stecker der KWB Comfort 4 auf der Innenseite der Verkleidungstür aufgeklebt ist.

| 100 Spennungsversorgung Kessel 230/400 Vic                                            | 134 Hausbus (OUT)                                                                                                    | 247 Eingehender Kesselbus vom KPM #135    |
|---------------------------------------------------------------------------------------|----------------------------------------------------------------------------------------------------|-------------------------------------------|
| 101 Abgehende Spannungsversorgung für Zusatz-                                         | 135 Kessebus (N)                                                                                                    | 248 Kessebus (CUT)                        |
| 105 Zindsteb Gebilse für Shickholt                                                    | 136 Abgehende Busverbindung für Zusatz-Platine                                                                                           | 250 RS232-Schnitstelle, z.B. für SMS-Modu |
| 107 Zändstab Heizung für Stückholz                                                    | Haustus (IN) + 24 Vic: Bediengenit und<br>137 Kesebus (IN) + 24 Vic: Bediengenit (Nur für<br>Kesebus (IN) + 24 Vic: Bediengenit (Nur für |                                           |
| 109 Schnell-Ladevertil, wie 122                                                       | 205 Lambdacardo                                                                                                    |                                           |
| 111 Sicherheits-Temperaturbegrenzer (STB)                                             | 205 Tabastat                                                                                                    |                                           |
| 113 Wärmetsuscher-Reinigung (1-2-3) und<br>Saugzug (4-5-6)                            | 211 Seegzeg Dishzahl (4-5-6)                                                                                                    |                                           |
| 120 Mischer für Räcklaufanhebung                                                      | Primäriuft Luftkloppe AUF/ZU (1-5-9) und                                                                                                 |                                           |
| 121 Kessekreispunge                                                                   | 213 Sekundidult Luftklappe AUF/2U (2-6-10) und<br>Primärkelt Position Luftklappe (3-7-11) und                                            |                                           |
| 122 Schnell-Ladevertil                                                                | Sekundikhuft Position Luftklappe (4-8-12)                                                                                                |                                           |
| 22 Zabringerpumpel-ventil oder                                                        | 217 Rücklauf-Temperatur                                                                                                    |                                           |
| Ladepumpe Puffer 0                                                                    | 218 Kessel-Temperatur                                                                                                    |                                           |
| 124 Störung                                                                           | 220 Flamm-Temperatur                                                                                                    |                                           |
| 125 Multifunktionsausgang 1                                                           | 230 Freigabe Verbrennung ("Extern 1")                                                                                                    |                                           |
| 128 Reserve Sicherheits-Eingang, beispielsweise<br>für Wassermangel-Sicherung         | 237 Außen-Temperatur                                                                                                    |                                           |
| 138 Not-Halt (/Fluchtschalter') (Muss bei reinem                                      | 238 Putter-Temperatur 1                                                                                                    |                                           |
| Stückholzbetrieb gebügelt bleiben ()                                                  | 239 Putter Temperatur 2                                                                                                    |                                           |
| 130 Schalter Aschebehälter entfernt (1-3)                                             | 240 Putter-Temperatur 3                                                                                                    |                                           |
| Sensor für Überfüllschutz-Deckel an<br>131 Förderkanal (Muss bei EF2 und CF2 gebögelt | 241 PullesTemperatur 4                                                                                                    |                                           |
| bielber()                                                                             | 242 Pulles-Temperatur 5                                                                                                    |                                           |
| 132 Temperaturiberwachung Legensum (TUB)                                              | 201 Science measurements are 14 United State Montal                                                                                      |                                           |

**Beispiel einer Stecker-Belegung** 

# Aufkleber an der Oberseite

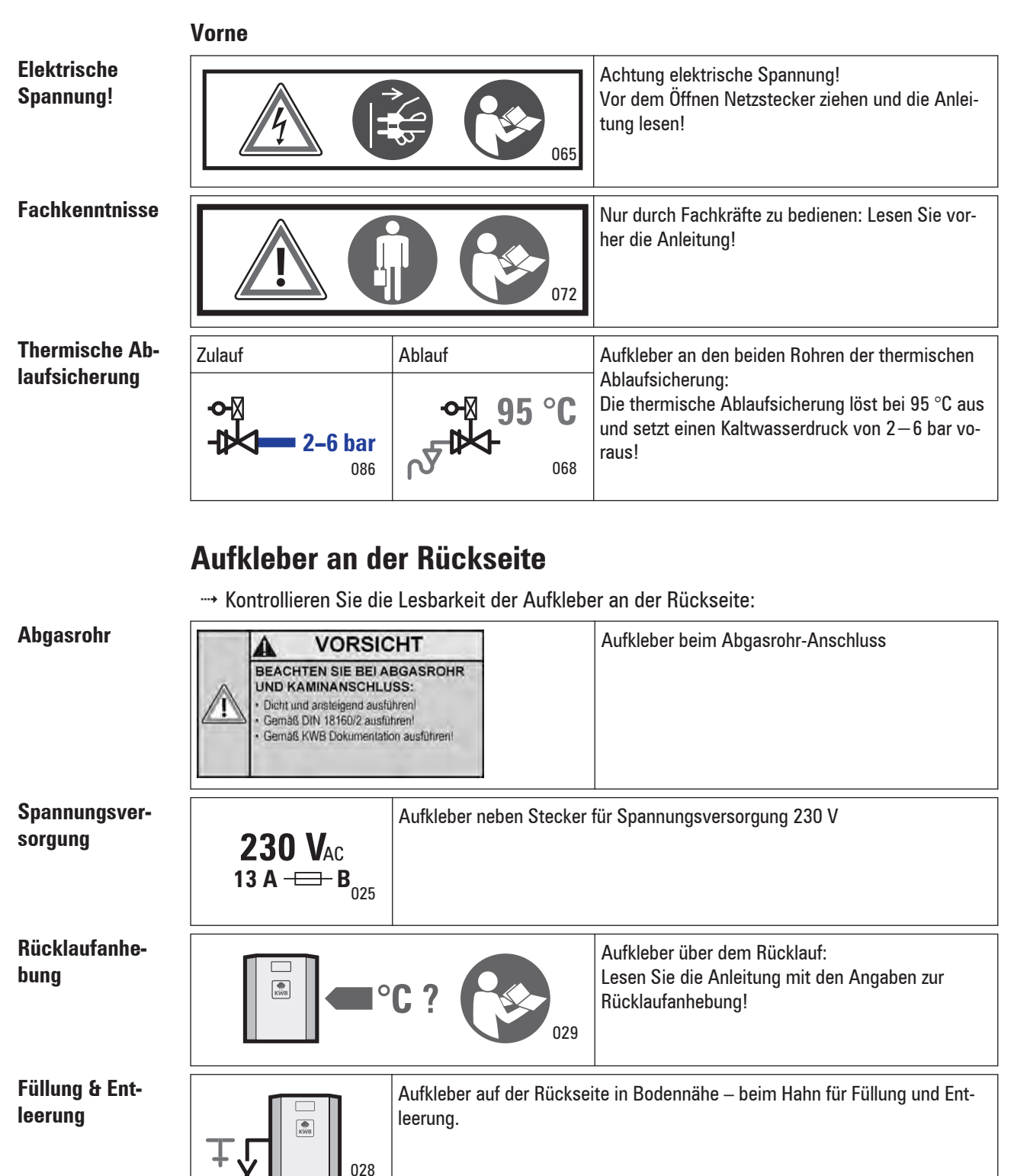

# Aufkleber am Lagerraum

→ Stellen Sie zu jeder Zeit sicher, dass die Lagerraum-Warnhinweise in der verwendeten Sprache auf der Tür zum Lagerraum kleben!

## Anhang

Aufkleber

| WARNUNG                                                                                                    | Aufkleber auf der Tür zum Lagerraum für Stückholz |
|----------------------------------------------------------------------------------------------------|---------------------------------------------------|
| Unbefugten ist der Zutritt verboten!<br>Kinder fernhalten!<br>Bauchen, Feuer und andere<br>Zündquellen verboten! |                                                   |
| Brennstoff vor Feuchtigkeit schützen!                                                                            |                                                   |

# Aufkleber Typenschild

| <u>(</u> A-832                                                                                                    | Kraft und<br>1 St. Margareti                             | Narme aus Biomasse GmbH                                                                                                    |
|----------------------------------------------------------------------------------------------------|----------------------------------------------------------|----------------------------------------------------------------------------------------------------|
| Type   Fuel extractor<br>SN   Year<br>Fuel                                                                                                    | KWB Power<br>000-000000<br>wood chips I<br>wood pellet   | fire Typ TDS 200  <br>D/0   2013<br>31 (EN 303-5) P45B (EN 14961-4<br>is (EN 14961-2)                                                                                                    |
| Rated thermal output (<br>min, thermal output a<br>Fuel thermal output at<br>max. operating pressu<br>max. operating temper<br>Water content<br>Max. allowed power in<br>Electrical connection<br>Test standard   boiler<br>CO at rated power<br>Dust at rated power<br>WKF-NR | RTO)<br>RTO<br>re<br>ature<br>put<br>class<br>th cyclone | 199.0   199.0 kW<br>59.7   59.7 kW<br>3.5 bar<br>90 °C<br>610.0 Ltr<br>5100 W<br>3+N 400 VAC 50Hz 16 A<br>EN 303-514   4<br>14   5 mg/m <sup>3</sup> (13% O2)<br>33.0   -mg/m <sup>3</sup> (13% O2)<br>18889 |

**Muster eines Typenschilds** 

Das Typenschild finden Sie bei den Anleitungen, geklammert auf eines der Deckblätter.

---- Kleben Sie das Typenschild gut sichtbar in die hintere Ecke der linken Seitenverkleidung.

Dieser Aufkleber ist für die Betriebserlaubnis unbedingt erforderlich!

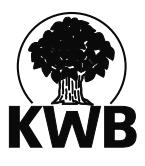

# Konformitätserklärung

im Sinne der EG-Maschinenrichtlinie 2006/42/EG, Anhang II 1 A

Hiermit erklären wir, dass die angeführte Anlage in der serienmäßigen Ausführung allen einschlägigen Bestimmungen der Maschinenrichtlinie entspricht.

Heizkessel der Baureihe

KWB Classicfire 18-28 kW Bestehend aus den Typen: CF2 18 / 28

Weiters stimmt die Anlage mit folgenden Richtlinien/einschlägigen Bestimmungen überein:

Niederspannungsrichtlinie 2006/95/EG in der geltenden Fassung, EMV-Richtlinie 2004/108/EG in der geltenden Fassung

#### Angewandte europäische harmonisierte Normen:

EN 303-5:2012, EN 60335-1:2014-04, EN 60335-2-102:2006, ÖNORM EN ISO 12100:2013-10-15

KWB – Kraft und Wärme aus Biomasse GmbH

Bevollmächtigter für die Zusammenstellung der technischen Unterlagen

St. Margarethen an der Raab 23. 4. 2015

> Ort, Datum

mm Rubandust

Erwin Stubenschrott, Geschäftsführer

| CF2                                                                                                    | Einheit | 18                  | 28                  |
|----------------------------------------------------------------------------------------------------|---------|---------------------|---------------------|
| Nennleistung                                                                                                    | kW      | 18,3                | 28,6                |
| Teillast                                                                                                    | kW      | 14,3                | 14,3                |
| Wasserseite                                                                                                    |         |                     |                     |
| Wasserinhalt                                                                                                    | 1       | 141                 | 141                 |
| Thermische Ablaufsicherung: Druck                                                                                           | bar     | 2–6                 | 2–6                 |
| Kesseleintrittstemperatur                                                                                                   | °C      | 55                  | 55                  |
| Betriebstemperatur                                                                                                    | °C      | 80                  | 80                  |
| Maximale zulässige Temperatur                                                                                               | °C      | 95                  | 95                  |
| Pufferspeicher erforderlich: Ja                                                                                             | -       | ✓                   | ✓                   |
| Nuttzbares Mindestvolumen Pufferspeicher                                                                                    | -       | 1800                | 1800                |
| Empfohlenes nutzbares Volumen Pufferspeicher                                                                                | -       | 2500                | 2500                |
| Abgasseite (für Kaminberechnung)                                                                                            |         |                     |                     |
| Temperatur im Feuerraum                                                                                                    | °C      | 900–1100            | 900–1100            |
| Druck im Feuerraum (nicht geregelt)                                                                                         | mbar    | < 0                 | < 0                 |
| 7unhadarf Nannlaistung/Taillast                                                                                             | mhar    | 0,08                | 0,08                |
| zuguduan Nehmeistung Feinast                                                                                                | mbai    | 0,05                | 0,05                |
| Saugzug vorhanden                                                                                                    | -       | ✓                   | ✓                   |
| Abgastemperatur Nennleistung                                                                                                | °C      | 140                 | 140                 |
| Abgastemperatur Teillast                                                                                                    | °C      | 100                 | 100                 |
| Abgasanschluss: Höhe                                                                                                    | mm      | 1590                | 1590                |
| Abgasanschluss: Durchmesser                                                                                                 | mm      | 130                 | 130                 |
| Steigung des Abgasrohrs                                                                                                    | ¢       | ≥ 3                 | ≥ 3                 |
| Kamindurchmesser (Richtwerte)                                                                                               | mm      | 150                 | 150                 |
| Kaminausführung: feuchteunempfindlich                                                                                       | -       | ✓                   | ✓                   |
| Brennstoff                                                                                                    |         |                     |                     |
| Zulässige Brennstoffe: Scheitholz (L50, M25 lt. ISO 17225-5), Grobhackgut (P63 lt. ISO 17225-1), unbehandeltes Sägerestholz | -       | -                   | -                   |
| Maximale Länge Scheitholz                                                                                                   | cm      | 55                  | 55                  |
| Maximaler Wassergehalt (Frischsubstanz)                                                                                     | kg/kg   | ≤ 25                | ≤ 25                |
| Füllraum                                                                                                    |         |                     |                     |
| Füllraumvolumen                                                                                                    | _       | 185                 | 185                 |
| Elektrische Anlage                                                                                                    |         |                     |                     |
|                                                                                                    |         | 230 V <sub>AC</sub> | 230 V <sub>AC</sub> |
| Anschluss: 3-polig                                                                                                    | -       | 50 Hz               | 50 Hz               |
|                                                                                                    |         | 13 A                | 13 A                |
| Geräte- und Hauptschalter: vorhanden                                                                                        | -       | ✓                   | ✓                   |
| Anschlussleistung Kessel                                                                                                    | W       | 185                 | 185                 |
| Gewichte                                                                                                    |         |                     |                     |
| Wärmetauscher                                                                                                    | kg      | 108                 | 108                 |
| Brennraum-Modul                                                                                                    | kg      | 262                 | 262                 |
| Füllraum-Modul                                                                                                    | kg      | 221                 | 221                 |
| Gesamtgewicht                                                                                                    | kg      | 703                 | 703                 |
| Aufstellung                                                                                                    |         |                     |                     |
| Mindestabstand - Rückseite                                                                                                  | mm      | 348                 | 348                 |
| Mindestabstand - Front                                                                                                    | mm      | 800                 | 800                 |
| Mindestabstand - Rechts                                                                                                    | mm      | 200                 | 200                 |
| Mindestabstand - Links                                                                                                    | mm      | 500                 | 500                 |
| Schallemissionen (EN 15036-1)                                                                                               |         |                     |                     |
| Normalbetriebsgeräusch bei Nennlast                                                                                         | dB(A)   | < 70                | < 70                |

29.1.2015

# Stichwortverzeichnis

#### Symbole

°dH, 57

#### Numerisch

Brauchwasser, 22

#### A

Abgasrohr, 67 Abschaltung aktiv, 34 Absenk, 30 Heizprogramm, 33 Absenkprogramm, 20 Absenktemperatur, 20 Absenk-Temperatur, 21, 32 aktuelle Solltemperatur, 32 Alarme anzeigen, 42 Alarmprotokoll, 43 Alarmprotokoll löschen, 43 alkalisch, 56 Alle Alarme beheben, 43 Heizzeiten, 21 Anforderung, 41, 42 ÖNORM H 5195-1:2010, 57 Anheizen, 23 Anheizhöhe, 24 Anlage abkühlen, 27, 62 Anlagenbuch, 56 Anlagendruck, 63 Äquivalentmenge, 57 Asche, 27, 28 Ascheablagerung, 63 Aschewanne, 28 Aufkleber, 66 Aufkleberbogen, 66 Aus, 37, 39 Heizprogramm, 33 Ausdehnungsgefäß, 63 Außentemperatur, 34, 41 Außentemperaturabhängige Abschaltung, 34 Außentemperatur-Abschaltung, 20 Hysterese, 35 Automatik, 21, 30 Heizprogramm, 33 Automatikprogramm, 20 Automatische Zündung, 25

# В

Batterie, 46 Bedienelement, 13 Befüllung, 25 Beginn, 20, 34, 38 Belüftungsöffnung, 10 Betriebssicherheit, 55 Betriebszustand, 23 Boden, 10 Brandschutz bauseitig, 10 Brandschutztüren, 55 Brauchwasser-Programm, 36 Brauchwasserspeicher, 22, 36 Brauchwasser-Speicher, 36 Brauchwassertemperatur, 41 Brennkammer, 24, 63 Brennstoff nachfüllen, 26 Brennstofflager, 55 Busstörung, 31

#### C

CEE-Stecker, 7

#### D

Deutsche Härtegrade, 57 DHCP, 43 Dichtheit, 64 Dichtungen, 65 Duale Bedienung, 16 Durchheizen bis, 20, 22, 34 durchladen, 39

### E

ECO-Betrieb, 34 Ein, 37 Einbaurichtlinien, 9 Einschulung, 55 Hysterese, 35 Emissionen, 27 Emmissionswerte, 55 Ende, 20, 34, 38 Englische Härte, 57 Entleerung, 67

#### F

fehlend Aufkleber, 66 fehlerhafte Aufkleber, 66 Fernzugriff, 43 Feuererhaltung, 40 Feuerhaltung, 27 Feuerlöscher, 10, 55 Flammtemperatur, 26, 40 Formulare, 57 Französische Grad, 57 Frostschutz, 10, 20, 30 Heizprogramm, 33 Frosttemperatur, 37 Füllraum, 24 Füllung, 67 Füllwasser, 56 Fußbodenheizung, 35

#### G

Garantievoraussetzung, 9 Gateway, 43 Gefahrenschalter, 47 Gewährleistungsvoraussetzung, 9 Glasfaserdichtung, 64 Glutbett, 26 Glutreste, 28 Grenzwerte Füllwasser, 56

#### Η

Handfeuerlöscher, 10 Hauptmenü, 17 Hauptschalter, 13, 23 Hebel, 24 Heizen, 25 Heizgrenze, 34 Heizkosten, 55 Heizkreis, 32 Heizkreis-Pumpe, 35 Heizkurve, 35 Steigung, 35 Steilheit, 35 Heizprogramm, 33, 40 Heizraum, 25 Heizzeit, 21 Heizzeiten, 33 Holzscheite, 25

#### L

Immer, 35 IP-Adresse, 43 Ist Temperatur, 32 Ist Temperatur, 40 Isttemperatur, 37

#### K

Kaltwasserdruck, 67 Kesselbediengerät, 45 Kesseltemperatur, 40 Kesseltür, 26 KFE, 67 Komfort, 30 Heizprogramm, 33 Komfortprogramm, 20 Komfort-Temperatur, 21, 32 Kontrollbuch, 57 Kopfmaske, 13 Kurzwahltaste, 22 KWB Logo, 66

#### L

Ladepumpe, 41, 42 Ladezeit Puffer, 36, 38 Ladezeiten, 36, 38 Lauflicht grün, 31 rot, 31 Lebensdauer, 55 LED, 30 LED blinkt, 31 grün, 45 rot, 45 Leereintrag, 34, 37, 39 Legionellen, 37, 41 Legionellenschutz, 38 Leistungsgerechte Befüllung, 26 Leistungsgrenze, 27

#### Μ

Minimaltemperatur Puffer, 39 mmol/l, 57 mval/l, 57

#### Ν

Nachfüllung, 26 Nachtabsenkung, 32 navigieren, 16 Nennlast, 23 Nur im Absenkbetrieb, 35 Nur im Komfortbetrieb, 35
## Ρ

Partybetrieb, 20, 22, 34 Programmwahl, 30 Puffer laden, 39 Pufferprogramm, 38 Pufferspeicher, 19, 26, 38 Temperatur, 42 Puffertemperatur, 39

#### R

Rauchgasentwicklung, 26 Raumeinfluss, 36 Raumtemperatur, 30, 32 Raumtemperatur lst, 41 Raumtemperatur Soll, 41 Reaktionsgeschwindigkeit, 35 Reinigen, 62 Reinigungshebel, 64 Wärmetauscher, 64 Richtlinie Brandschutz, 9 Rost, 63 Rücklauf, 32 Rücklaufanhebung, 40, 67 Rücklauftemperatur, 40

## S

Sachkenntnisse, 27, 62 Salzarm, 56 Schalterblech, 24 Schnellladung, 22, 29 Schwelgase, 27, 62 Schwelgaskanal, 64 Sekundärluft, 63 Server IP Adresse, 43 Server Port, 43 Sicherheits-Temperaturbegrenzer, 46 Skala, 30 Soll Temperatur, 40 Sommer-/Winterzeit, 18, 42 Spannungsversorgung, 13 Speicher, 29 Status, 40 STB, 13, 46 Störung, 31 Stromschlaggefahr, 27, 62 Stückholz, 25 Subnetmaske, 43 Summe Erdalkalien, 57 Systemcheck, 24

# Т

Taster, 41 Temperatur, 20, 34, 37, 38, 39, 41 Temperatur Soll, 42 Temperaturwahlrad, 30 Thermische Ablaufsicherung, 67 TRVB, 55, 57 TRVB H118, 9

### U

Uhr, 45 Urlaub, 37 Urlaubsprogramm, 20, 34, 38

## V

VDI 2035 Anhang C, 57 Vergasung, 26 Verkleidungstür, 24 Temperatur, 37 Vorlauf, 32 Vorspanndruck, 63

## W

Wahlrad, 30 Wannenstein, 64 Warmwasser, 36 Wartungsdeckel, 27, 62 Wartungsöffnungen, 65 Wartungsvertrag, 55, 56 Wirkungsgrad, 27

## Ζ

Zeitprogramm, 36 Zeitsteuerung, 30 Zirkulationspumpe, 41 Zündrohr, 25 Zündung, 25 Zündvorgang, 26 Zuviel Brennstoff, 27 Brennstoff, 27

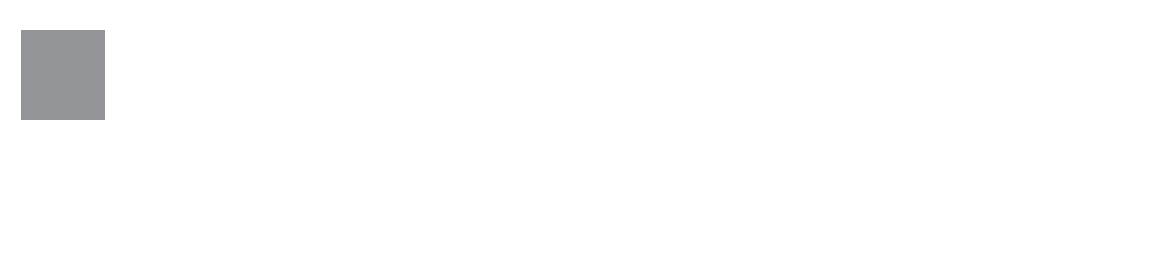

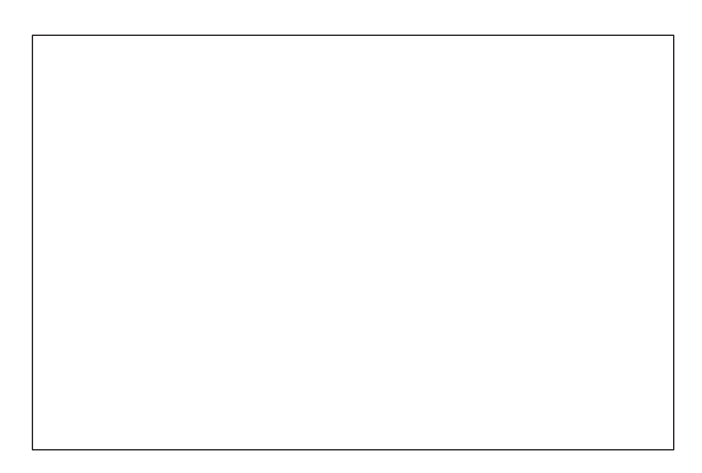

KWB – Kraft und Wärme aus Biomasse GmbH Industriestraße 235 A-8321 St. Margarethen an der Raab +43 3115 6116-0 office@kwb.at | www.kwb.at

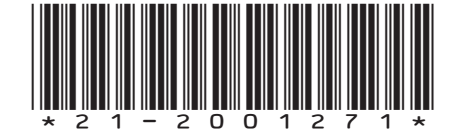

Originalanleitung | 2015.07 | Index 2 | DE